# TRƯỜNG ĐẠI HỌC VĂN HÓA THÀNH PHỐ HỒ CHÍ MINH

Địa chỉ cơ sở 1: số 51, Quốc Hương, Phường Thảo Điền, TP. Thủ Đức, TP.HCM Địa chỉ cơ sở 2: số 288 Đỗ Xuân Hợp, Phường Phước Long A, TP. Thủ Đức, TP.HCM

Điện thoại/Fax: (028)35106502

Website: www.hcmuc.edu.vn

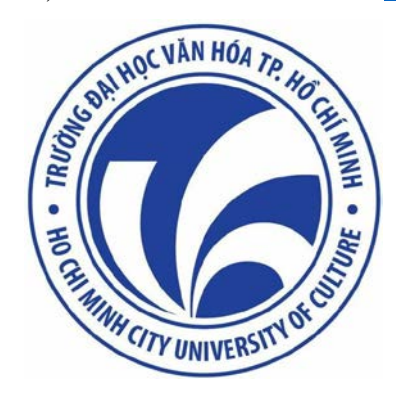

# HƯỚNG DẪN SỬ DỤNG CỔNG THÔNG TIN ĐIỆN TỬ SINH VIÊN

(https://sinhvien.hcmuc.edu.vn)

Thành phố Hồ Chí Minh, tháng 8 năm 2023

# MỤC LỤC

| BẢNG GHI CHÚ CÁC CHỮ VIẾT TẮT              | 4      |
|--------------------------------------------|--------|
| 1. GIỚI THIỆU TRANG CHỦ VÀ ĐĂNG NHẬP TÀI K | HOẢN 5 |
| 2. THANH CHỨC NĂNG CHÍNH                   | 7      |
| 2.1. THÔNG TIN CHUNG                       | 7      |
| 2.1.1. Thông tin sinh viên                 | 7      |
| 2.1.2. Đề xuất cập nhật thông tin          |        |
| 2.1.3. Danh sách hồ sơ cá nhân             |        |
| 2.1.4. Đăng ký BV tham gia BHYT            | 9      |
| 2.2. HỌC TẬP                               | 9      |
| 2.2.1. Đề xuất biểu mẫu                    | 9      |
| 2.2.2. Kết quả học tập                     |        |
| 2.2.3. Lịch theo tuần                      |        |
| 2.2.4. Lịch theo tiến độ                   |        |
| 2.2.5. Xem lịch thi                        |        |
| 2.2.6. Thông tin điểm danh                 |        |
| 2.2.7. Kết quả rèn luyện                   |        |
| 2.3. ĐĂNG KÝ HỌC PHẦN                      |        |
| 2.3.1. Chương trình khung                  |        |
| 2.3.2. Đăng ký học phần                    |        |
| 2.3.3. Đăng ký thi lại                     |        |
| 2.4. CÔNG NỢ SINH VIÊN                     |        |
| 2.4.1. Tra cứu công nợ                     |        |
| 2.4.2. Thanh toán trực tuyến               |        |
| 2.4.3. Tra cứu công nợ nội trú             |        |
| 2.4.4. Thanh toán nội trú                  |        |
| 2.4.5. Phiếu thu tổng hợp                  |        |
| 2.5. KÝ TÚC XÁ                             |        |
| 2.5.1. Đăng ký nội trú                     |        |
| 2.5.2. Tra cứu vi phạm nội trú             |        |
| 2.5.3. Tra cứu thông tin giường phòng      |        |

| 2.5.4. Gia hạn đăng ký nội trú                                                                                  |    |
|----------------------------------------------------------------------------------------------------|----|
| 2.5.5. Khai báo hư hỏng tài sản                                                                                 |    |
| 2.5.6. Khai báo chỉ số điện/nước                                                                                |    |
| 3. CÁC ICON LỐI TẮT                                                                                             |    |
| 3.1. Danh sách các icon ứng với chức năng                                                                       |    |
| 3.2. Icon "Khảo sát"                                                                                            | 25 |
| 4. THÔNG TIN LIÊN HỆ GIẢI ĐÁP THẮC MẮC                                                                          |    |
| 4.1. Phòng Đào tạo, Quản lý khoa học và Hợp tác quốc tế                                                         |    |
| 4.2 Phòng Công tác sinh viên                                                                                    |    |
|                                                                                                    |    |
| 4.3. Phòng Hành chính, Tổng hợp                                                                                 |    |
| <ul> <li>4.3. Phòng Hành chính, Tổng hợp</li> <li>4.4. Phòng Khảo thí và Đảm bảo chất lượng giáo dục</li> </ul> |    |

| TT | Chữ viết tắt | Chữ viết đầy đủ                                    | Ghi chú |
|----|--------------|----------------------------------------------------|---------|
| 1  | P.ÐT         | Phòng Đào tạo, Quản lý khoa học và Hợp tác quốc tế |         |
| 2  | P.KT         | Phòng Khảo thí và Đảm bảo chất lượng giáo dục      |         |
| 3  | P.CTSV       | Phòng Công tác SV                                  |         |
| 4  | P.HCTH       | Phòng Hành chính, Tổng hợp                         |         |
| 5  | BP.KH-TC     | Bộ phận Kế hoạch - Tài chính                       |         |
| 6  | SV           | Sinh viên                                          |         |

# BẢNG GHI CHÚ CÁC CHỮ VIẾT TẮT

### 1. GIỚI THIỆU TRANG CHỦ VÀ ĐĂNG NHẬP TÀI KHOẢN

- Bước 1: SV dùng trình duyệt Google Chrome, Cốc cốc,... gõ vào đường dẫn: <u>https://sinhvien.hcmuc.edu.vn</u>

| $\leftrightarrow \  \   , \  \   , \  \   G$ | sinhvien.hcmuc.edu.vn/sinh-vien-dang-nhap.html                                                                   | Q & ☆ ★ □ (():                                                                                                  |
|----------------------------------------------|----------------------------------------------------------------------------------------------------|----------------------------------------------------------------------------------------------------|
|                                              | TRƯỜNG ĐẠI HỌC VĂN HÓA<br>THÀNH PHỐ HỎ CHÍ MINH                                                                  |                                                                                                    |
| ĐÀO TẠO<br>Tháng 08<br>01                    | LỊCH THI QUY ĐỊNH-HƯỚNG DẪN CHẾ ĐỘ SV KÝ TÚC XÁ (2)<br>KHUNG THỜI GIAN ĐÀO TẠO NĂM HỌC 2023-2024<br>Xem chỉ tiết | <br>CÔNG THÔNG TIN<br>SINH VIÊN<br>ĐĂNG NHẬP HỆ THỐNG (1)                                                       |
| Tháng 08<br>01                               | QUY TRÌNH TỔ CHỨC ĐĂNG KÝ HỌC TẬP HỌC KÌ 1, NĂM HỌC 2023-2024<br>SV lưu ý: xem kỹ thông bảo<br>Xem chỉ tiết      | Nhập mã sinh viên<br>Nhập mật khẩu<br>D Đã tốt nghiệp                                                           |
|                                              |                                                                                                    | Nhập mẫ 💽 🚰                                                                                                    |
|                                              |                                                                                                    | NHẬP HỌC TRỰC TUYẾN         (3)           TRA CỨU VĂN BẰNG         (4)           DÀNH CHO PHỤ HUYNH         (5) |

Hình 1: Hình minh họa Trang chủ Cổng thông tin điện tử SV

\*\*\* Ghi chú: giới thiệu chức năng có tại Trang chủ (Hình 1):

+ (1) Đăng nhập hệ thống: SV thực hiện như hướng dẫn tại Bước 2 để đăng nhập vào hệ thống.

+ (2) Các Tab đăng tin thông báo, bao gồm:

Tab "Đào tạo": chủ yếu đăng các thông tin về học tập của SV (đăng ký học phần, học phí, tổ chức thi, tổ chức lớp ngoại ngữ,...).

• Tab "Lịch thi": chỉ đăng lịch thi kết thúc học phần để SV theo dõi.

• Tab "Quy định - Hướng dẫn": đăng các quy định, quy chế, những điều SV cần phải biết trong quá trình học tập tại Trường; các hướng dẫn sử dụng phần mềm, ứng dụng học tập khác.

• Tab "Chế độ SV": chủ yếu đăng các thông tin về chế độ hỗ trợ, chính sách miễn giảm học phí, học bổng, điểm rèn luyện,... của SV.

Tab "Ký túc xá": đăng thông báo từ Ban Quản lý Ký túc xá.

SV lưu ý khi xem thông báo tại Trang chủ, cần bấm xem một lượt các Tab đăng tin thông báo để không bỏ lỡ các thông tin từ nhà trường.

+ (3) Nhập học trực tuyến: chức năng riêng dành cho đối tượng là thí sinh đã trúng tuyển vào Trường thực hiện thao tác nhập học trực tuyến.

+ (4) *Tra cứu văn bằng:* chức năng tra cứu văn bằng của SV đã tốt nghiệp dành cho các bên liên quan (phụ huynh, nhà tuyển dụng, doanh nghiệp,...).

+ (5) Dành cho phụ huynh: chức năng hỗ trợ phụ huynh theo dõi quá trình học tập và đóng học phí cho SV.

- Bước 2 (Hình 1): SV nhập mã SV và mật khẩu đã được nhà trường cung cấp, nhập mã bảo vệ, sau đó nhấp nút dǎng nhập để đăng nhập vào hệ thống.

Lưu ý: SV các khóa đã tốt nghiệp có thể đăng nhập để xem một số thông tin tài khoản bằng cách tick chọn ô <sup>Dã tốt nghiệp</sup>.

| IANG CHÚ            |     | Thông tin sinh            | viên                             |                     |                                               | (1)             | 0                                                                                                    |                                                                                                |                                             | (                  |
|---------------------|-----|---------------------------|----------------------------------|---------------------|-----------------------------------------------|-----------------|----------------------------------------------------------------------------------------------------|------------------------------------------------------------------------------------------------|---------------------------------------------|--------------------|
| HÔNG TIN CHUNG \vee |     |                           | MSSV: D21TV02                    | 13                  | Ldp hoc: 21DTV                                |                 | Xem chi tili                                                                                            |                                                                                                |                                             | 0                  |
| IQC TẬP 🗸 🗸         |     |                           | Họ tên: Lễ Hưýn<br>Giới tính: Nữ | h Khành Hăn         | Khóa học: 2021 - 2025<br>Bậc dào tạo: Đại học |                 | Lich học trong tuần                                                                                     | Lid                                                                                            | n thi trong tuàn                            |                    |
| ÍNG KÝ HỌC PHẨN 🖂   |     | Xem chi tiêt              | Ngày sinh:                       |                     | Loại hình đảo tạo: <mark>Chính qu</mark>      | хy              | 0                                                                                                    | 0 1                                                                                            |                                             |                    |
| ÔNG NƠ SINH VIÊN 🖂  |     |                           | Nơi sinh: Tp. Hồ                 | Chí Minh            | Ngành: Thông tin - Thư vi                     | én              | Xem chi tilit                                                                                           | Xen                                                                                            | n chi tilit                                 |                    |
| rúc xá 🗸 🗸          | (2) | -                         | ri=la<br>(a+                     |                     | \$                                            | 1               | B                                                                                                    | G                                                                                              |                                             | (3)                |
| • • • •             | (_) | Allali<br>Kit quá tọc táo | Lich theo tuần                   | Dâng ký học phần    | Tra cứu công nơ                               | Thanh toán trực | Thanh toàn nổi trú                                                                                      | Philu thu tối                                                                                  | no hdo Khá                                  | sit                |
|                     |     |                           |                                  |                     |                                               | wyen            |                                                                                                    |                                                                                                | _                                           |                    |
|                     |     |                           |                                  |                     |                                               |                 | 100                                                                                                    |                                                                                                |                                             |                    |
|                     |     | Kết quả học tậ            | P Học kỷ 2 r                     | năm học 2022 - 2023 | ✓ Tiến độ h                                   | nọc tập         | Lớp học                                                                                                 | phần                                                                                           |                                             |                    |
|                     |     | Kết quả học tậ            | P Học kỷ 2 r                     | năm học 2022 - 2023 | ✓ Tiến độ h                                   | nọc tập         | Lớp học                                                                                                 | <b>phần</b><br>Học kỷ 2 r                                                                      | iăm học 2022 - 2023                         | ~                  |
|                     |     | Kết quả học tậ            | р Нос ký 2 г                     | năm học 2022 - 2023 | ▼ Tiến độ h                                   | nọc tập         | Lớp học<br>Mân học/học                                                                                  | phần<br>Học kỷ 2 r<br>phân                                                                     | iăm học 2022 - 2023<br>Số tín chỉ           | ~                  |
|                     |     | Kết quả học tặ            | P Học kỷ 2 r                     | năm học 2022 - 2023 | V Tiến độ h                                   | nọc tập         | Lớp học<br>Môn học/học<br>010100038<br>Cơ sở vẫn h                                                      | phần<br>Học kỷ 2 r<br>phân<br>505<br>cáa Việt Nam                                              | tăm học 2022 - 2023<br>Số tín chỉ           | <b>v</b><br>3      |
|                     |     | Kết quả học tậ            | P Học kỷ 2 r                     | năm học 2022 - 2023 | V Tiến độ h                                   | nọc tập         | Lớp học<br>Min học/học<br>Cơ sở văn 1<br>01010038<br>Lịch sử Đản                                        | phần<br>Học kỷ 2 r<br>phần<br>505<br>cá Việt Nam<br>101<br>g Cộng sản Việ                      | tăm học 2022 - 2023<br>Số tin chỉ<br>t Nam  | <b>v</b><br>3<br>2 |
|                     |     | Kết quả học tậ            | P Học kỳ 2 r                     | năm học 2022 - 2023 | V Tiến độ H                                   | nọc tập         | Lớp học<br>Min học/học<br>01010038<br>Cơ sở văn 1<br>01010019<br>Lịch sử Đải<br>010100040<br>Tâm lý học | phân<br>Học ký 2 r<br>phần<br>505<br>cóa Việt Nam<br>101<br>g Cộng sản Việ<br>503<br>Đại cương | năm học 2022 - 2023<br>Số tín chỉ<br>t: Nam | ×<br>3<br>2<br>2   |

Hình 2: Màn hình hiển thị sau khi đăng nhập thành công

\*\*\* Ghi chú: giới thiệu chức năng có tại trang thông tin tài khoản (Hình 2):

+ (1) Thông tin sinh viên: Hiển thị một số thông tin cơ bản của SV.

+ (2) Thanh chức năng chính, bao gồm tất cả các chức năng có trên hệ thống.

+ (3) Các icon lối tắt, bao gồm các chức năng tại Thanh chức năng chính thường được SV sử dụng, do đó đưa ra ngoài thành các icon lối tắt để dễ truy cập.

+ (4) Các ô hiển thị thông tin học tập của SV, bao gồm ba ô hiển thị:

- "Kết quả học tập": biểu đồ điểm học tập trong học kỳ năm học.
- "Tiến độ học tập": số tín chỉ đã đăng ký trên tổng số tín chỉ ngành học.
- "Lớp học phần": các lớp học phần đã đăng ký trong học kỳ năm học.

+ (5) *Thông tin tài khoản:* SV thực hiện thay đổi mật khẩu bằng cách nhấp chuột vào dòng "Đổi mật khẩu tại hình 5.1, sau đó điền dữ liệu lại hình 5.2.

| Lê Huỳnh Khánh Hận – | Mật khẩu cũ (**)                                                       | ×                                                                                                    |
|----------------------|------------------------------------------------------------------------|----------------------------------------------------------------------------------------------------|
|                      | Nhập mật khẩu cũ                                                       |                                                                                                    |
| Thông tin cá nhân    | Mật khấu mới (*)                                                       |                                                                                                    |
|                      | Nhập mật khấu mới                                                      |                                                                                                    |
| Đội mặt khau         | Xác nhận mật khẩu(*)<br>Xác nhận lại mật khẩu                          |                                                                                                    |
| Đăng xuất            | (5.2)                                                                  | Luu                                                                                                    |
|                      | Lê Huỳnh Khánh Hân -<br>Thông tin cá nhân<br>Đối mật khẩu<br>Đăng xuất | Lê Huỳnh Khánh Hân -         Thông tin cá nhân         Đối mật khẩu         Đổi mật khẩu         Dăng xuất |

Tài liệu hướng dẫn sử dụng Cổng TTĐT Sinh viên

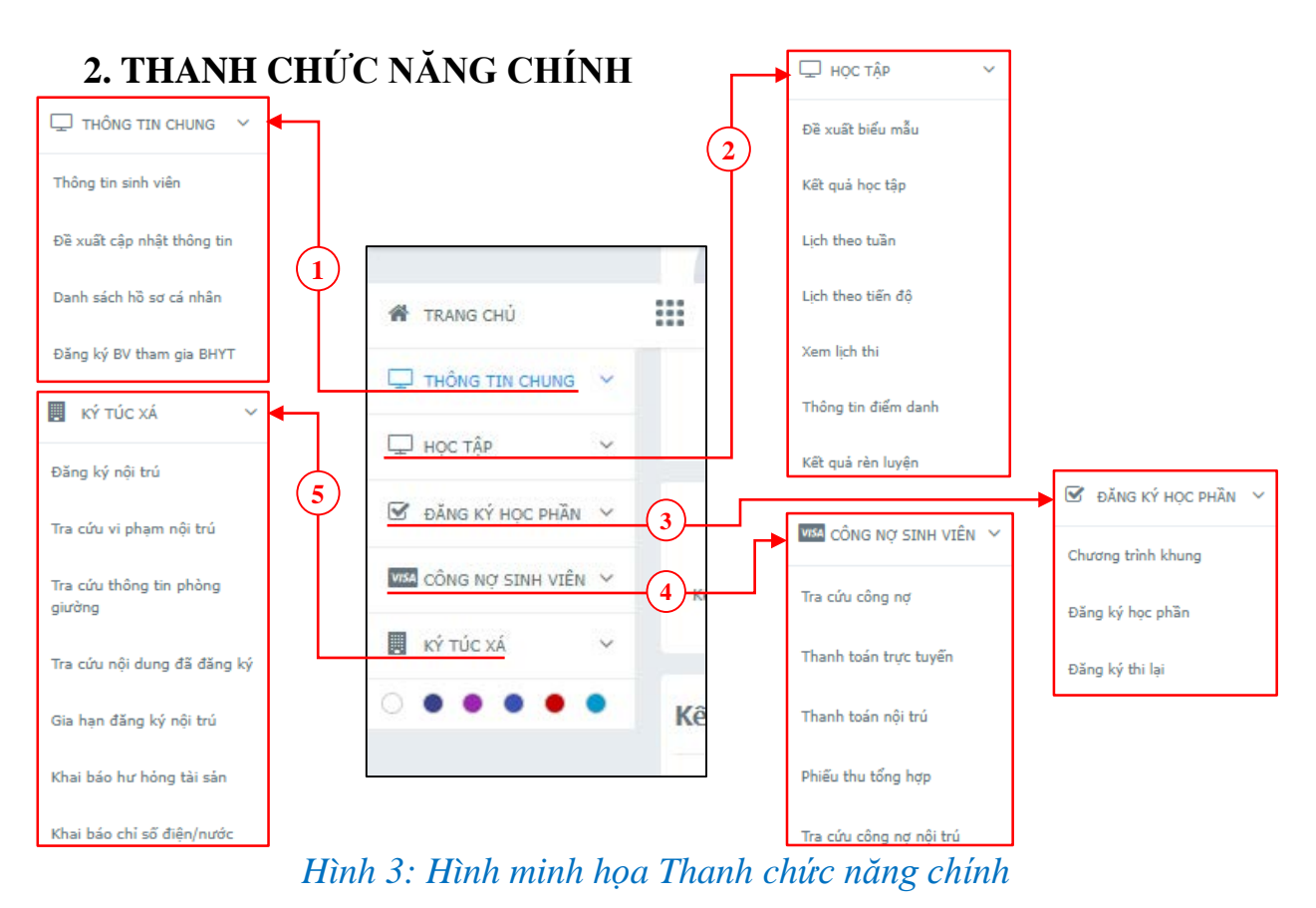

# 2.1. THÔNG TIN CHUNG

#### 2.1.1. Thông tin sinh viên

| TRANG CHỦ                  |                                                            | Thông ti                                         | n học vấn                   |             |                            |                                         |  |
|----------------------------|------------------------------------------------------------|--------------------------------------------------|-----------------------------|-------------|----------------------------|-----------------------------------------|--|
| 🖵 THÔNG TIN CHUNG 🗸        |                                                            | Trạng thái: Đạ                                   | ang học                     | Mã hồ sơ: 2 | Ngày vào tr                | ường: <b>28/9/2021</b>                  |  |
| Thông tin sinh viên        |                                                            | Lớp học: 21D                                     | TV                          |             | Cơ sở: <b>CƠ</b> S         | SỞ 2                                    |  |
| Đề xuất cập nhật thông tin |                                                            | Bậc đào tạo: <del>I</del><br>Khoa: <b>Khoa T</b> | Đại học<br>'hông tin, Thư v | riện        | Loại hình đả<br>Ngành: Thố | ào tạo: Chính quy<br>ông tin - Thư viện |  |
| Danh sách hồ sơ cá nhân    | MSSV: <b>D21TV023</b><br>Họ tên: <b>Lê Huỳnh Khánh Hân</b> | Chuyên ngành                                     | : Thông tin - Th            | nư viện     | Khóa học: 2                | 2021 - 2025                             |  |
| Đằng ký BV tham gia BHYT   | Giới tính: Nữ                                              |                                                  |                             |             |                            |                                         |  |
| 🖵 học tập 🗸 🗸              |                                                            |                                                  |                             |             |                            |                                         |  |
| ☑ ĐĂNG KÝ HỌC PHẦN Y       | Thông tin cá nhân                                          |                                                  |                             |             |                            |                                         |  |
| VISA CÔNG NỢ SINH VIÊNY    | Ngày sinh: 2                                               |                                                  | Dân tộc: Kinh               | Tôn giá     | o: Không                   | Khu vực: <b>Khu vực 3</b>               |  |
| 🛃 κý túc xá 🛛 🗸            | Số CMND: 0                                                 |                                                  | Ngày cấp: 1                 | Nơi cấp     | : Tp. Hồ Chí Minh          |                                         |  |
|                            | Đối tượng: Không                                           |                                                  | Diện chính sác              | h:          |                            |                                         |  |
|                            | Ngày vào Đoàn: 26/4/2021                                   |                                                  | Ngày vào Đảng               | 1:          |                            |                                         |  |
|                            | Điện thoại: 0                                              |                                                  | Email: II                   |             |                            |                                         |  |
|                            | Địa chỉ liên hệ: 1                                         |                                                  |                             |             |                            |                                         |  |

#### Hình 4: Hình minh họa màn hình Thông tin sinh viên

Màn hình này hiển thị các thông tin cá nhân của SV được cập nhật bắt đầu từ lúc SV làm thủ tục nhập học vào Trường.

Để thay đổi các thông tin này, SV có thể dùng chức năng "Đề xuất cập nhật thông tin" theo hướng dẫn tại mục 2.1.2.

| TRANG CHÚ                  | Cập nhật thông ti         | in sinh vi   | ên                                    |   |                   |              |               |                         | Lufu 🖌 |
|----------------------------|---------------------------|--------------|---------------------------------------|---|-------------------|--------------|---------------|-------------------------|--------|
| 🖵 тно́ка тіх сника 🗸       | Thông tin cá nhân         | Bằng cấ      | p Quan hệ gia đình                    |   |                   |              |               |                         |        |
| Thông tin sinh viên        |                           |              |                                       |   |                   |              |               |                         |        |
| and the second second      | Ngày sinh (*)             | 1925         | Dân tộc                               |   | Tôn giáo          |              | 202           | Gidi tinh               |        |
| He xuất cập nhật thông tin |                           |              | Kinh                                  | ~ | Khong             |              | ~             | O Nam                   |        |
| anh sách hồ sơ cá nhân     | Nơi sinh Tỉnh/ Thành phố  | (*)          | Nơi sinh Huyện/ Quận (*)              |   | Noi sinh Xã/ Phư  | Sing         |               |                         |        |
|                            | Tp. Hồ Chí Minh           | •            | Chọn nơi sinh huyện                   |   |                   |              |               |                         |        |
| lầng ký BV tham gia BHYT   | SE CHIND (4)              |              | Made of a fits                        |   | Met all the       |              |               |                         |        |
| Пиростла                   | 50 CHIND(*)               | Ĩ            | Ngay cap (*)                          | 首 | Chon              |              |               |                         |        |
| P HOC IAP                  |                           |              |                                       | 2 | chiện             |              |               |                         | ~      |
| BĂNG KÝ HỌC PHÂN ~         | Dia chi Email (*)         |              | Số điện thoại (*)                     |   |                   |              |               |                         |        |
| Concentration .            |                           |              |                                       |   |                   |              |               |                         |        |
| CONGINÚ SINH VIENY         | Nguyễn quán (*)           |              |                                       |   | Địa chỉ nơi thườn | g trú(*)     |               |                         |        |
| κή τώς Χλ 🗸 🗸              | số nhà, đường, xã/p       | ohường, huyệ | in/quận, tỉnh/thành phố               |   | số nhà, đười      | ng, xã/phười | ng, huyện     | /quận, tính/thành phố   |        |
|                            | Dia chi ndi dang cư ngụ ( | *)           |                                       |   | Dia chỉ cơ quan   |              |               |                         |        |
|                            | số nhà, đường, xã/p       | ohưởng, huyệ | in/quận, tỉnh/thàn <mark>h phố</mark> |   | số nhà, đười      | ng, xã/phưởi | ng, huyện     | /quận, tỉnh/thành phố   |        |
|                            | Ngày vào Đoàn             |              | Ngày vào Đảng                         |   | Khu vực tuyến sir | nh Đố        | i tượng ưu    | tiên                    |        |
|                            | 26/04/2021                | 邕            | Ngày/ Tháng/ Năm                      | 箘 | Khu vực 3         |              | Không (Kl     | hông thuộc đối tượng ưu | t V    |
|                            | Số tài khoản              |              | Tên chủ tài khoản                     |   | Ngân hàng         |              |               |                         |        |
|                            |                           |              |                                       |   | Chọn ngắn hà      | ng           |               |                         |        |
|                            | Năm tốt nghiếp THPT       |              | Trường tốt nghiệp THPT                |   |                   |              |               |                         |        |
|                            | 2021                      |              |                                       |   |                   |              |               |                         |        |
|                            | a second second           | 12.000000000 | -                                     |   | Differentia da la |              |               | 20.                     |        |
|                            | Diêm môn 1                | Diem mon 2   | Litem mon 3                           |   | Diem tribung (ne  | u co) Do     | i tuging du l | 0%                      |        |

2.1.2. Đề xuất cập nhật thông tin

#### Hình 5: Hình minh họa màn hình Để xuất cập nhật thông tin

- Bước 1: SV cập nhật các thông tin còn thiếu hoặc các thông tin muốn điều chỉnh tại các tab 'Thông tin cá nhân', 'Bằng cấp', 'Quan hệ gia đình'.

- Bước 2: Kiểm tra lại lần nữa các thông tin vừa cập nhật, sau đó nhấn nút "Lưu" (góc phải phía trên màn hình).

- Bước 3: SV đợi (theo đợt) hoặc liên hệ P.CTSV (cập nhật riêng lẻ không theo đợt) để Phòng duyệt điều chỉnh thông tin cho SV.

#### 2.1.3. Danh sách hồ sơ cá nhân

| 🕈 TRANG CHỦ                | Danh | n sách hồ s | ơ cá nhân                                             |                  |          | -                                                                                                    |
|----------------------------|------|-------------|-------------------------------------------------------|------------------|----------|----------------------------------------------------------------------------------------------------|
| 🖵 THÔNG TIN CHUNG 🗸        | STT  | Mã hồ sơ    | Tên hồ sơ                                             | Ngày cập nhật    | Bắt buộc | Đã nộp                                                                                                    |
| Fhông tin sinh viên        | 1    | GBNH        | Giấy báo nhập học (01 bản chính)                      |                  | ~        |                                                                                                    |
| Đề xuất cập nhật thông tin | 2    | LLSV        | Bản tự khai lý lịch (02 bản chính)                    | 30/05/2022 08:50 | ~        | ~                                                                                                    |
|                            | 3    | HB          | Học bạ THPT(01 bản sao)                               | 30/05/2022 08:50 | <b>~</b> | ~                                                                                                    |
| Jann sach no so ca nnan    | 4    | BTN         | Bằng tốt nghiệp THPT hoặc tương đương (01 bản sao)    |                  | <b>~</b> |                                                                                                    |
| Dăng ký BV tham gia BHYT   | 5    | CNTN        | Giấy chứng nhận tốt nghiệp tạm thời (01 bản chính)    | 30/05/2022 08:50 | <b>~</b> | ×                                                                                                    |
| □ HOC TÂP                  | 6    | GKS         | Giấy khai sinh (01 bản sao)                           | 30/05/2022 08:50 | <b>~</b> | <b>~</b>                                                                                                    |
| E- 1193 1.0                | 7    | CMND        | Giấy chứng minh nhân dân/CCCD (02 bản sao)            | 30/05/2022 08:50 | <b>~</b> | <b>~</b>                                                                                                    |
| 🕈 đăng ký học phần 🗸       | 8    | UT          | Giấy chứng nhận ưu tiên (nếu có)                      |                  |          |                                                                                                    |
| 154 CÔNG NƠ SINH VIÊNY     | 9    | ANH         | Ánh 4x6 (02 ảnh)                                      |                  | ~        |                                                                                                    |
|                            | 10   | PÐ          | Giấy chứng nhận kết quả thi THPT Quốc gia (bản chính) | 30/05/2022 08:50 |          | <ul> <li>Image: A second second s</li></ul> |
| κý τúc xá 🛛 🗸              | 11   | PĐKXT1      | Phiếu đăng ký xét tuyển - Phiếu số 1                  | 29/09/2021 14:01 | <b>~</b> | ×                                                                                                    |
|                            | 12   | ÐÐKXT2      | Đơn đăng ký xét tuyển - Phiếu số 2                    | 29/09/2021 15:21 | <b>~</b> | ×                                                                                                    |
|                            | 13   | PÐKDT       | Phiếu đăng ký dự thi - Phiếu số 3a                    |                  | <b>~</b> |                                                                                                    |

Hình 6: Hình minh họa màn hình Danh sách hồ sơ cá nhân

Màn hình này hiển thị thông tin các hồ sơ để SV năm nhất kiểm tra xem mình đã nộp đủ hồ sơ khi nhập học hay chưa.

#### 2.1.4. Đăng ký BV tham gia BHYT

|                                                                                    | Năm  | học(*)                                  |              |                                         |                                     |  |    |
|------------------------------------------------------------------------------------|------|-----------------------------------------|--------------|-----------------------------------------|-------------------------------------|--|----|
| Thông tin sinh viên                                                                | 2    | 021-2022                                |              | ~                                       |                                     |  |    |
| Đề xuất cân phật thông tin                                                         | Tinh | Tính (nơi đăng ký khám – chữa bệnh) (*) |              |                                         | Bệnh viện đăng ký (*)               |  |    |
| be not cop inter thing on                                                          | Ch   | họn tỉnh đăng ký                        |              | •                                       | Chọn Bệnh viện đăng ký              |  | *  |
| Danh sách <mark>hồ</mark> sơ cá nhân                                               | Ghi  | chú                                     |              |                                         |                                     |  |    |
|                                                                                    |      |                                         |              |                                         |                                     |  |    |
| Đảng ký BV tham gia BHYT                                                           |      |                                         |              |                                         |                                     |  | 1  |
| Đằng ký BV tham gia BHYT                                                           |      |                                         |              | Đăn                                     | ıg ký                               |  | 11 |
| Đảng ký BV tham gia BHYT<br>Học tập ×<br>Đảng ký học phản ×                        |      |                                         |              | Đản                                     | ig ký                               |  | 11 |
| Đàng ký BV tham gia BHYT  → Học Tập  ✓  Ø Đảng KÝ Học PHần ✓  Ø Đảng KÝ Học PHần ✓ |      |                                         |              | Đăn<br>THÔNG TIN THÉ E                  | ng ký<br>Shyt đã đảng ký            |  | 1  |
| Đảng kỷ BV tham gia BHYT<br>Học Tập ×<br>Dảng kỷ Học Phân ×<br>Công Nỹ SINH VIÊN×  | STT  | Năm học                                 | Mã bệnh viện | Đản<br>THÔNG TIN THÉ E<br>Tên bệnh viện | ig ký<br>SHYT ĐÃ ĐĂNG KÝ<br>Dịa chi |  | 1  |

#### Hình 7: Hình minh họa màn hình Đăng ký BV tham gia BHYT

SV đăng ký bệnh viện tham gia Bảo hiểm y tế tại màn hình này và chỉ sử dụng khi có thông báo hướng dẫn của P.HCTH.

# 2.2. HỌC TẬP

# 2.2.1. Đề xuất biểu mẫu

|                      | Dex | De xuat bieu mau  |                                    |               |   |
|----------------------|-----|-------------------|------------------------------------|---------------|---|
| THÔNG TIN CHUNG V    | Đề  | xuất biểu mẫu     | Danh sách biểu mẫu đã đề xuất      |               |   |
| 🖵 нос тар 🗸 🗸        |     |                   |                                    |               |   |
|                      | STT |                   | Tên biểu mẫu đề xuất               | Đơn giả (VNĐ) |   |
| Đề xuất biểu mẫu     | 1   | Riện bản bầu cái  | n sur liớn                         | 0             | ± |
| Kết quả học tập      | 2   | Biển bản họp lớc  | đánh giá kết quả rèn luyên         | 0             | * |
| Lich theo tuilio     | 3   | Đăng ký cấp thẻ   | sinh viên (cấp lại)                | 50.000        |   |
|                      | 4   | Đơn xin hướng c   | hễ độ đối với sinh viên khuyết tật | 0             | * |
| Lịch theo tiến độ    | 5   | Đơn xin hỗ trợ ci | hi phí học tập                     | 0             | ± |
| Xem lich thi         | 6   | Đơn xin miễn giả  | m học phí                          | 0             | ± |
|                      | 7   | Đơn xin hướng c   | hễ độ trợ cấp xã hội               | 0             | 4 |
| Thong tin diem danh  | 8   | Đơn xin hoãn thi  |                                    | 0             | ± |
| Kết quá rèn luyên    | 9   | Đơn xin phủc kh   | io                                 | 0             | ± |
| Είνας κý μος ρηλιν γ | 10  | Đơn xem xết kết   | quá rên luyện                      | 0             | ± |
| D Date in the little | 11  | Giấy xác nhận đi  | ấm rèn luyện                       | 1.000         |   |
| CÔNG NỘ SINH VIÊNM   | 12  | Đơn xin cấp bảng  | g điểm kết quả học tập (Báng điểm) | 0             |   |
| 📕 KÝ TÚC XÁ 🗸 🗸      | 13  | Bảng điểm tốt ng  | hiệp                               | 0             |   |
|                      | 14  | Mẫu học bống      |                                    | 0             | * |

Hình 8: Hình minh họa màn hình Đề xuất biểu mẫu

- Bước 1: SV lựa chọn biểu mẫu muốn đề xuất bằng cách nhấp chuột trực tiếp vào tên biểu mẫu. Đối với các biểu mẫu có ký hiệu 'tải xuống' ở cột cuối, SV phải tải mẫu về và điền thông tin, sau đó mang lên nộp tại Phòng chức năng.

- Bước 2: Tại hộp hội thoại 'Đăng ký biểu mẫu đề xuất', SV lựa chọn năm học và số lượng biểu mẫu đề xuất, sau đó nhấp nút 'Đề xuất' (hình dưới).

| Tên biếu mâu đề xuất: (*) | Mẫu xác nhận Sinh viêr |  |
|---------------------------|------------------------|--|
| Năm học đề xuất: (*)      | 2022-2023              |  |
| 5ő lugng: (*)             | 1                      |  |
| 10                        |                        |  |
| nong tin yeu cau          |                        |  |
|                           |                        |  |

Tài liệu hướng dẫn sử dụng Cổng TTĐT Sinh viên

- Bước 3: Tại tab 'Danh sách biểu mẫu đã đề xuất', SV theo dõi tình trạng tiếp nhận và phản hồi biểu mẫu đã đề xuất từ các Phòng chức năng (hình dưới).

| TRANG CHU           | Đề xi | uất biểu mẫu            |                  |            |                |                   |            |                      |
|---------------------|-------|-------------------------|------------------|------------|----------------|-------------------|------------|----------------------|
| 🖵 THÔNG TIN CHUNG 🛩 | Đềo   | cuất biểu mẫu Da        | nh sách biểu mầ  | u đã đề xu | ất             |                   |            |                      |
| 🖵 нос тар 🗸 🗸       | 1     | họn dòng để xem thêm th | len tie die weit |            |                |                   |            |                      |
| Đề xuất biểu mẫu    |       | ngn dong de xem dien di | ing tin de xuat  |            |                |                   |            |                      |
| Kết quả học tập     | STT   | Tên biểu mẫu đề xu      | ất Số lượng      | Đơn giá    | Thành tiền     | Ngày, giờ đề xuất | Trạng thái | Ngày, giờ giải quyết |
|                     |       |                         |                  |            | (hông có dữ li | âu hiấn thi       |            |                      |

# 2.2.2. Kết quả học tập

| Kết quả họ     | oc tập                |                                 |            |      |            |      |    |         |        |   |      |         |               |              |          |                 |         |            |     |
|----------------|-----------------------|---------------------------------|------------|------|------------|------|----|---------|--------|---|------|---------|---------------|--------------|----------|-----------------|---------|------------|-----|
|                |                       |                                 |            |      | Giữa kỷ    |      | Th | ưởng xư | yên    |   |      |         |               |              |          |                 |         |            |     |
| STT            | Mã lớp học phần       | Tên môn học/học phân            | Số tín chí |      |            |      |    | LT H    | ệ số 1 |   | TBQT | Cuối kỳ | Điểm tổng kết | Thang điểm 4 | Điểm chữ | Xếp loại        | Ghi chú | Ghi chú TK | Đạt |
|                |                       |                                 |            | 1    | Chuyen can | 1    | 6  | 7       | 8      | 9 |      |         |               |              |          |                 |         |            |     |
| Học kỳ hè nă   | im học 2021 - 2022    |                                 |            |      |            |      |    |         |        |   |      |         |               |              |          |                 |         |            |     |
| 1              | 010100073201          | Lịch sử sách                    | 2          | 6,00 |            | 8,00 |    |         |        |   |      | 4,00    | 5,20          | 2,00         | С        | Trung bình (C ) |         |            | ٢   |
| 2              | 010100033701          | Xã hội thông tin                | 2          | 8,00 |            | 8,00 |    |         |        |   |      | 8,00    | 8,00          | 3,50         | B+       | Khá (B+)        |         |            | •   |
| Học kỳ 1 năr   | n học 2021 - 2022     |                                 |            |      |            |      |    |         |        |   |      |         |               |              |          |                 |         |            |     |
| 3              | 010100039611          | Giáo dục thể chất, Phần 1       | 2          | 8,00 |            | 8,00 |    |         |        |   |      | 6,00    | 6,80          | 2,50         | C+       | Trung bình (C+) |         |            | ٢   |
| 4              | 010100039811          | Giáo dục thể chất, Phần 3       | 1          | 0,00 |            | 0,00 |    |         |        |   |      | 0,00    | 0.00          | 2,50         | C+       | Trung bình (C+) |         |            | ٢   |
| 5              | 010100120401          | Quản trị văn phòng              | 2          | 5,50 |            | 8,50 |    |         |        |   |      | 9,00    | 8,20          | 3,50         | B+       | Khá (B+)        |         |            | ٢   |
| 6              | 010100039306          | Tiếng Việt thực hành            | 2          | 9,00 |            | 4,00 |    |         |        |   |      | 5,00    | 5,60          | 2,00         | C        | Trung bình (C ) |         |            | ۲   |
| 7              | 010100130911          | Triết học Mác - Lênin           | 3          | 7,00 |            | 7,00 |    |         |        |   |      | 6,00    | 6,40          | 2,50         | C+       | Trung bình (C+) |         |            | ۲   |
| Điểm trung bì  | nh học kỷ hệ 10: 5,98 | Điểm trung bình học kỳ hệ 4: 2  | 2,17       |      |            |      |    |         |        |   |      |         |               |              |          |                 |         |            |     |
| Điểm trung bì  | nh tích lũy: 6,69     | Điểm trung bình tích lũy (hệ 4) | : 2,64     |      |            |      |    |         |        |   |      |         |               |              |          |                 |         |            |     |
| Tổng số tín ch | í đã đăng ký: 7       | Tổng số tin chỉ tích lữy: 7     |            |      |            |      |    |         |        |   |      |         |               |              |          |                 |         |            |     |
| Tổng số tín ch | i đạt: 7              | Tổng số tín chỉ nợ tính đến hiệ | n tại: 2   |      |            |      |    |         |        |   |      |         |               |              |          |                 |         |            |     |

Hình 9: Hình minh họa màn hình Kết quả học tập

Màn hình này hiển thị thông tin về kết quả học tập của SV.

SV lưu ý thường xuyên kiểm tra màn hình này để kịp thời báo Khoa chuyên môn và P.ĐT xử lý khi có vấn đề liên quan đến điểm số.

## 2.2.3. Lịch theo tuần

| 🖵 THÔNG TIN CHUNG 🗸                                                                                     |        |                                                                                                    | 🖲 Tất cả 👘 I        | Lịch học 💮 Lịch th                                                                                                    | 15/05/2023                                                                                                    | 🗒 🛗 Hiện tại        | 🖨 In lịch 🛛 < Trở về | Tiếp > 🦨               |
|----------------------------------------------------------------------------------------------------|--------|----------------------------------------------------------------------------------------------------|---------------------|----------------------------------------------------------------------------------------------------|----------------------------------------------------------------------------------------------------|---------------------|----------------------|------------------------|
| 🖵 нос тậр 🗸 🗸                                                                                           | Ca học | Thứ 2<br>15/05/2023                                                                                                    | Thứ 3<br>16/05/2023 | Thứ 4<br>17/05/2023                                                                                                    | Thứ 5<br>18/05/2023                                                                                                    | Thứ 6<br>19/05/2023 | Thứ 7<br>20/05/2023  | Chủ nhật<br>21/05/2023 |
| Đề xuật biểu mẫu<br>Kết quả học tập<br>Lịch theo tuần<br>Lịch theo tiến độ<br>Xem lịch thi              | Sáng   | Thông tin học           đại cương           21DTV -           010100021901           Tiết: 1 - 4           Phòng: 2B202           GY: Cao Thanh           Phước |                     | <b>Thông tin học</b><br>đại cương<br>21DTV -<br>010100021901<br>Tiết: 1 - 4<br>Phòng: 28104<br>GV: Cao Thanh<br>Phước                       | Tâm lý học Đại           cướng         21DHDDL1 -           010100040603         Tiết: 1 - 4           Phòng: Hội         trưởng GOS           (CS2)         GV: Đỗ Ngọc           Anh         State |                     |                      |                        |
| Thông tin điểm danh<br>Kết quả rên luyện<br>DÂNG KÝ HỌC PHẦN V<br>TRO CÔNG NỰ SINH VIÊNV<br>KÝ TÚC XÁ V | Chiêu  |                                                                                                    |                     | <b>Tiếng Anh cơ</b><br>bản bậc 3,<br><b>Phần 2</b><br>21DQL -<br>010100163702<br>Tiết: 7 - 10<br>Phòng: 18208<br>GV: Nguyễn Thị<br>Thu Thủy |                                                                                                    |                     |                      |                        |
|                                                                                                    | Tốì    |                                                                                                    |                     |                                                                                                    |                                                                                                    |                     |                      |                        |

Hình 10: Hình minh họa màn hình Lịch theo tuần

Màn hình này hiển thị các lịch học, lịch thi có trong tuần hiện tại mà SV đang tra cứu, thuận tiện cho SV theo dõi các lịch học, lịch thi.

| TRANG CHÚ                         |     | nộc, lịch đ | ii uico ucii uș                   |                  |     |        | lar ca         | Licitin     |      | ion on | noci              | y z nam noc ze | 122-2025   | Xell jich e   | s m ijen T s           |
|-----------------------------------|-----|-------------|-----------------------------------|------------------|-----|--------|----------------|-------------|------|--------|-------------------|----------------|------------|---------------|------------------------|
| 🖵 THÔNG TIN CHUNG 🛛 🗸             |     |             |                                   |                  |     |        | Thôi           | ng tin lịch |      |        |                   | Ng             | Jày        |               |                        |
| Dễ xuật biểu mẫu                  | STT | Mã học phần | Tên môn học/học phần              | Số<br>tín<br>chi | Thứ | Tiết   | Loại lịch      | Phòng       | Nhóm | Giờ    | Số<br>báo<br>danh | Bắt đầu        | Kết thúc   | Mã giảng viên | Giàng viêr             |
| Kết quả học tập                   | 1   | 0101000385  | Cơ sở văn hóa Việt Nam            | 3                | 3   | 7 - 10 | Lý thuyết      | 2B203       |      |        |                   | 31/01/2023     | 28/03/2023 | 01010046      | Nguyễn Ái<br>Học       |
| Lịch theo tuần                    | 2   | 0101000385  | Cơ sở văn hóa Việt Nam            | 3                | 3   | 7 - 9  | Lý thuyết      | 2B203       |      |        |                   | 04/04/2023     | 04/04/2023 | 01010046      | Nguyễn Ái<br>Học       |
| Lịch theo tiên độ<br>Xem lịch thị | 3   | 0101000385  | Cơ sở văn hóa Việt Nam            | 3                | 3   | 10     | Thực<br>hành   | 2B203       |      |        |                   | 04/04/2023     | 04/04/2023 | 01010046      | Nguyễn Ái<br>Học       |
| Thông tin điểm danh               | 4   | 0101000385  | Cơ sở văn hóa Việt Nam            | 3                | 3   | 7 - 10 | Thực<br>hành   | 2B203       |      |        |                   | 11/04/2023     | 18/04/2023 | 01010046      | Nguyễn Ái<br>Học       |
| Kết quả rèn luyện                 | 5   | 0101000385  | Cơ sở văn hóa Việt Nam            | 3                | 3   | 7 - 9  | Thực<br>hành   | 2B203       |      |        |                   | 25/04/2023     | 25/04/2023 |               |                        |
| 🕈 ĐĂNG KÝ HỌC PHẦN 🗡              | 6   | 0101000385  | Cơ sở văn hóa Việt Nam            | 3                | 4   | 9 - 10 | Thi cuối<br>kỳ |             | 1    | 15h00  | 0                 | 10/05/2023     | 10/05/2023 |               |                        |
| VISA CÔNG NƠ SINH VIÊN 🗡          | 7   | 0101001691  | Lịch sử Đảng Cộng sản<br>Việt Nam | 2                | 5   | 7 - 10 | Lý thuyết      | 2B203       |      |        |                   | 02/02/2023     | 02/03/2023 | TG00000511    | ThS. Hoàng<br>Hải Đông |
| 📕 κϔ ΤÚC XÁ 🛛 🗸                   | 8   | 0101001691  | Lịch sử Đảng Cộng sản<br>Việt Nam | 2                | 5   | 7 - 10 | Thực           | 2B203       |      |        |                   | 09/03/2023     | 23/03/2023 | TG00000379    | ThS, Vũ<br>Hồng Vận    |

2.2.4. Lịch theo tiến độ

Hình 11: Hình minh họa màn hình Lịch theo tiến độ

Màn hình này hiển thị các lịch học, lịch thi chi tiết theo học kỳ - năm học. SV nhấp thả chọn học kỳ - năm học, sau đó nhấp nút 'Xem lịch' để hiển thị lịch.

#### 2.2.5. Xem lịch thi

| TRANG CHU              | Xen | n Lịch   | Thi          |                                         |         |                  |             |            |          |            |           |                |         |
|------------------------|-----|----------|--------------|-----------------------------------------|---------|------------------|-------------|------------|----------|------------|-----------|----------------|---------|
| 🖵 THÔNG TIN CHUNG 🗸    |     |          |              |                                         | Tim I   | ciếm theo: 💿 Mã  | ă sinh viên | Mã lớp     | học phần |            |           |                |         |
| 🖵 нос тậр 🛛 🗸          | Mãs | inh viên |              |                                         | Đợt (*) |                  |             |            |          |            |           |                |         |
| 🗹 đăng ký học phần 🗸   | D2  | 1TV023   |              |                                         | Học     | kỳ 2 năm học 202 | 22 - 2023   | ~          | Tất cả   | Cuối k     | ý 🍈 Thi l | ai.            |         |
| VSA CÔNG NƠ SINH VIÊN∽ |     |          |              |                                         |         | Xe               | ım In lic   | h thi      |          |            |           |                |         |
| κή τύς xá 🗸 Υ          |     |          |              |                                         |         |                  |             |            |          |            |           |                |         |
|                        | STT | Số BD    | Lớp HP       | Môn thi                                 | Nhóm    | Hình thức thi    | Từ sĩ số    | Ngày thi   | Tiết thi | Giờ BĐ thi | Phòng thi | Loại thi       | Ghi chú |
|                        | 1   | 11       | 010100169101 | Lịch sử<br>Đảng<br>Cộng sản<br>Việt Nam | 1       | Tự luận          | 28          | 25/04/2023 | 1-2      | 8h00       | 2B203     | Thi cuối<br>kỳ |         |
|                        | 2   | 11       | 010100169101 | Lịch sử<br>Đảng<br>Cộng sản<br>Việt Nam | 1       | Tự luận          | 28          | 25/04/2023 | 1-2      | 8h00       | 2B203     | Thi cuối<br>kỳ |         |
|                        | 3   |          | 010100038505 | Cơ sở văn<br>hóa Việt                   | 1       | Tiếu luân        | 59          | 10/05/2023 | 9-10     | 15h00      |           | Thi cuối       |         |

Hình 12: Hình minh họa màn hình Xem lịch thi

Màn hình này chỉ hiển thị các lịch thi để SV thuận tiện theo dõi. SV nhấp thả chọn học kỳ - năm học tại phần 'Đợt', sau đó nhấp nút 'Xem'.

#### 2.2.6. Thông tin điểm danh

- Thông tin điểm danh (chuyên cần) của SV theo lớp học phần.

- Thống kê số ngày vắng học có phép hoặc không phép từ dữ liệu do giảng viên giảng dạy học phần điểm danh trên lớp và nhập vào hệ thống.

- Trong trường hợp SV cần điều chỉnh số ngày vắng học, SV cần liên hệ trực tiếp giảng viên giảng dạy học phần.

| TRANG CHU             | Thôn  | g tin điểm dan    | h                                   |    |              | 8 2          |
|-----------------------|-------|-------------------|-------------------------------------|----|--------------|--------------|
| 🖵 THÔNG TIN CHUNG 🗸   |       |                   |                                     |    | Số tiết nghị | Cế tiết nghị |
| 🖵 нос тậр 🛛 🗸         | STT   | Mã lớp học phần   | Tên môn học/học phần                | тс | có phép      | không phép   |
| Đề xuất biểu mẫu      | Học k | ỳ hè năm học 202: | 1 - 2022                            |    |              |              |
|                       | Học k | ý 1 năm học 2021  | - 2022                              |    |              |              |
| Kết quả học tập       | Học k | ý 2 năm học 2021  | - 2022                              |    |              |              |
| Lich theo tuần        | Học k | ý 1 năm học 2022  | - 2023                              |    |              |              |
|                       | Học k | ý 2 năm học 2022  | - 2023                              |    |              |              |
| Lịch theo tiến độ     | 1     | 010100163702      | Tiếng Anh cơ bản bậc 3, Phần 2      | 4  | 0            | 0            |
| Xem lịch thi          | 2     | 010100132701      | Trụ sở cơ quan thông tin - thư viện | 2  | 0            | 0            |
|                       | 3     | 010100038505      | Cơ sở văn hóa Việt Nam              | 3  | 0            | 0            |
| Thong tin diem danh   | 4     | 010100169101      | Lịch sử Đảng Cộng sản Việt Nam      | 2  | 0            | 0            |
| Kết quả rèn luyện     | 5     | 010100131901      | Nhập môn cơ sở dữ liệu              | 2  | 0            | 0            |
|                       | 6     | 010100021901      | Thông tin học đại cương             | 4  | 0            | 0            |
| CD DANG KT HOC PHAN * | 7     | 010100073301      | Phát triển tài nguyên thông tin     | 2  | 0            | 0            |
| CÔNG NƠ SINH VIÊNY    | 8     | 010100040603      | Tâm lý học Đại cương                | 2  | 0            | 0            |
|                       | 9     | 010100034601      | Xuất bản điện tử                    | 2  | 0            | 0            |

Hình 13: Hình minh họa màn hình Thông tin điểm danh

# 2.2.7. Kết quả rèn luyện

| A TRANG CHỦ         | Kết q | uả rèn luyện          |          |              |         |          |
|---------------------|-------|-----------------------|----------|--------------|---------|----------|
| 🖵 THÔNG TIN CHUNG 🗸 | -     | Marcia Marca          |          | and sectors. | 10000   | Điểm     |
| 🖵 нос тậр 🛛 🗸 🗸     | SIT   | Ngay vi phạm          | Nội đung | Hinh thức    | Ghi chu | Cộng/Trừ |
| Đề xuất biểu mẫu    | Học k | ý 1 năm học 2021 - 20 | 22       |              |         |          |
|                     |       | Điểm rè               | n luyện  | 70,00        |         |          |
| Kết quả học tập     |       | Xếp                   | loai     | Khá          |         |          |
| Lịch theo tuần      | Học k | ý 2 năm học 2021 - 20 | 22       |              |         |          |
|                     |       | Điểm rè               | n luyên  | 88,00        |         |          |
| Lịch theo tiến độ   |       | Xếp                   | loại     | Tốt          |         |          |
| Lịch theo tiến độ   |       | Xếp                   | loại     | Tốt          |         |          |

Hình 14: Hình minh họa màn hình Kết quả rèn luyện

Màn hình này hiển thị điểm rèn luyện và xếp loại rèn luyện của từng học kỳ - năm học (sau khi P.CTSV duyệt cuối cùng).

# 2.3. ĐĂNG KÝ HỌC PHẦN

#### 2.3.1. Chương trình khung

| TRANG CHU              | Chươ  | ờng trình khung           |             |          |       |            |            |                 | 🖶 In 🖸                     | 2  |
|------------------------|-------|---------------------------|-------------|----------|-------|------------|------------|-----------------|----------------------------|----|
|                        | STT   | Tên môn học/Học phần      | Mã Học phân | Học phần | Số TC | Số tiết LT | Số tiết TH | Nhóm<br>tự chọn | Số TC bắt buộc<br>của nhóm | Đạ |
|                        |       | Học k                     | ý 1         |          | 12    |            |            |                 |                            |    |
| CO BANG KI NÇC PHAN *  | Học p | phần bắt buộc             |             |          | 6     |            |            |                 |                            |    |
| Chương trình khung     | 1     | Giáo dục thể chất, Phần 1 | 0101000396  |          | 2     | 12         | 36         | 0               |                            | 0  |
| Đăng ký học phần       | 2     | Giáo dục thể chất, Phần 3 | 0101000398  |          | 1     | 6          | 18         | 0               |                            | 0  |
|                        | 3     | Triết học Mác - Lênin     | 0101001309  |          | 3     | 38         | 7          | 0               |                            | 0  |
| Đăng ký thi lại        | Học p | ohân tự chọn              |             |          | 6     |            |            |                 |                            |    |
| ₩54 CÔNG NƠ SINH VIÊN∽ | 4     | Xã hội học đại cương      | 0101000382  |          | 2     | 27         | 6          | 0               |                            | 0  |
| aturta at              | 5     | Tiếng Việt thực hành      | 0101000393  |          | 2     | 15         | 30         | 0               |                            | 0  |
| KY TUC XA V            | 6     | Quản trị văn phòng        | 0101001204  |          | 2     | 20         | 20         | 0               |                            | 0  |
|                        |       | Học k                     | ý 2         |          | 18    |            |            |                 |                            |    |
|                        |       | Hock                      | 2.0         |          | 20    |            |            |                 |                            |    |

#### Hình 15: Hình minh họa màn hình Kết quả rèn luyện

Màn hình này hiển thị chương trình đào tạo theo ngành/chuyên ngành học của SV. SV có thể theo dõi tiến độ học tập toàn khóa, các học phần theo chương trình mà mình đã đăng ký, đã hoàn thành và chưa đăng ký.

#### 2.3.2. Đăng ký học phần

| Môr  | 1 học/họ | Họ<br>c phần đang chờ | c kỳ 2 năm học 2022 - 2023 🔹 H<br>đăng ký       | ọc mới 🔵 Học lại |          |                                                              |   |
|------|----------|-----------------------|-------------------------------------------------|------------------|----------|--------------------------------------------------------------|---|
|      | STT      | Mã học phần           | Tên môn học/học phần                            | тс               | Bắt buộc | học phần: học trước (a),<br>tiên quyết (b),<br>song hành (c) | M |
|      | 1        | 0101000383            | Mỹ học đại cương                                | 2                | 8        |                                                              |   |
|      | 2        | 0101000390            | Lịch sử tư tưởng Phương Đông và Việt Nam        | 2                | 8        |                                                              |   |
|      | 3        | 0101001320            | Thiết kế web căn bản                            | 2                | 8        |                                                              |   |
|      | 4        | 0101000612            | Tổ chức hoạt động thông tin thư mục             | 2                | 0        |                                                              |   |
|      | 5        | 0101001322            | Phần mềm quản trị thông tin                     | 3                | 0        |                                                              | F |
|      | 6        | 0101001328            | Hệ thống lưu trữ và tra cứu thông tin           | 2                | 0        |                                                              |   |
|      | 7        | 0101001329            | Dịch vụ thông tin - thư viện                    | 3                | 0        |                                                              |   |
|      | 8        | 0101001058            | Thư viện thiếu nhi và thư viện trường phố thông | 2                | 8        |                                                              |   |
| - 10 | 0        | 0101001000            | Dhán hiệt thư chấn                              | 2                |          |                                                              |   |

Hình 16: Hình minh họa màn hình Đăng ký học phần

- Bước 1: SV chọn học kỳ - năm học cần đăng ký học phần theo hướng dẫn của P.ĐT, Khoa chuyên môn và Cố vấn học tập. Lưu ý lựa chọn 1 trong 2 loại đăng ký:

+ Học mới: đăng ký các học phần học mới/lần đầu theo học kỳ - năm học.

+ Học lại: đăng ký các học phần SV đã học ở các học kỳ - năm học trước nhưng điểm tổng kết học phần chưa đủ điều kiện theo quy chế. SV thực hiện đăng ký học lại sau khi đã hoàn tất đăng ký học mới.

Bước 2: Sau khi lựa chọn học kỳ - năm học, màn hình sẽ hiển thị 3 phần (xem Hình 17): (1) Môn học/học phần đang chờ đăng ký; (2) Lớp học phần chờ đăng ký; (3) Lớp HP đã đăng ký trong học kỳ này.

- Bước 3: Tại phần (1) 'Môn học/học phần đang chờ đăng ký', SV lựa chọn môn cần đăng ký, lưu ý:

+ Các học phần có <u>dấu tích xanh lá</u> ở cột 'Bắt buộc' là các học phần bắt buộc
 SV phải đăng ký học để hoàn thành chương trình đào tạo ngành/chuyên ngành.

+ Các học phần có <u>dấu x đỏ</u> ở cột 'Bắt buộc' là các học phần tự chọn, SV chọn học phần đăng ký dựa theo hướng dẫn của Khoa chuyên môn và P. $\oplus$ T.

+ SV phải nhấp chuột chọn trực tiếp vào tên học phần để hiển thị phần (2) 'Lớp học phần chờ đăng ký' và thực hiện bước tiếp theo.

- Bước 4: Tại phần (2) 'Lớp học phần chờ đăng ký', SV lựa chọn các lớp học phần phù hợp với lịch học của mình, lưu ý:

+ Nếu phần này hiển thị như Hình 17 nghĩa là P.ĐT chưa mở đợt để đăng ký học phần cho SV. Trường hợp đang trong thời gian đăng ký mà không hiển thị phần này, SV cần liên hệ P.ĐT xử lý ngay để tránh quá thời hạn đăng ký học phần.

+ SV có thể tick chọn vào ô 'Hiển thị lớp học phần không trùng lịch' để lọc các lớp học phần trùng lịch học với các lớp học phần đã đăng ký.

|                                  |                                                                           | 1                                                                                                    | Học kỳ 1 năm học 2022 - 2023                                                                                                    | ~                                                                                                    |                                  | Hoc mile      | (i) Hoc                                                               | lai      |                                    |                                                                                          |                                                                               |                                                                              |
|----------------------------------|---------------------------------------------------------------------------|----------------------------------------------------------------------------------------------------|----------------------------------------------------------------------------------------------------|----------------------------------------------------------------------------------------------------|----------------------------------|---------------|-----------------------------------------------------------------------|----------|------------------------------------|------------------------------------------------------------------------------------------|-------------------------------------------------------------------------------|------------------------------------------------------------------------------|
| Món                              | học/họ                                                                    | o phán đang ol                                                                                                    | nờ đăng ký                                                                                                    |                                                                                                    |                                  |               |                                                                       |          |                                    |                                                                                          |                                                                               |                                                                              |
|                                  | STT                                                                       | Mã học pi                                                                                                    | tân Tôn                                                                                                    | n môn học/học phần                                                                                                    |                                  |               | тс                                                                    | Bắt buộc |                                    | học phả<br>tiến<br>str                                                                   | n: học trước<br>1 quyết (b),<br>1g hành (c)                                   | (a),                                                                         |
|                                  | t                                                                         | 01010007                                                                                                    | 33 Phát triển tắi nguyễ                                                                                                    | n thông tin                                                                                                    |                                  |               | 2                                                                     | •        |                                    |                                                                                          |                                                                               |                                                                              |
| 0                                | 2                                                                         | 01010004                                                                                                    | 06 Tâm lý học Đại circl                                                                                                    | 10                                                                                                    |                                  |               | 2                                                                     | 0        |                                    |                                                                                          |                                                                               |                                                                              |
| 0                                | 3                                                                         | 01010002                                                                                                    | 19. Thông lin học đại ci                                                                                                    | iang                                                                                                    |                                  |               | 4                                                                     | •        |                                    |                                                                                          |                                                                               |                                                                              |
| 0                                | 4                                                                         | 01010013                                                                                                    | 27 Trụ sở cơ quan thùn                                                                                                    | ig tin - thư viễn                                                                                                    |                                  |               | 2                                                                     | •        |                                    |                                                                                          |                                                                               |                                                                              |
| 0                                | 5                                                                         | 01010003                                                                                                    | 46 Xuữt bản thần từ                                                                                                    |                                                                                                    |                                  |               | 2                                                                     | •        |                                    |                                                                                          |                                                                               |                                                                              |
| ST                               | Ţ                                                                         | Thông tir<br>Không tim t                                                                                                    | hấp học phân<br>thấy lớp học phân chở dâng                                                                                                    | Đã đãng ký<br>ký                                                                                                    |                                  |               |                                                                       |          |                                    |                                                                                          |                                                                               |                                                                              |
| ST<br>Lòp                        | T<br>HP dB d                                                              | Thông tir<br>Không tim t<br>Tông ký trong h                                                                                                    | thịp học phẩm<br>thấy kếp học phẩm chủ dãng<br>nọo ký nây                                                                                                    | Đã đảng kỳ<br>ký                                                                                                    |                                  |               |                                                                       |          |                                    |                                                                                          |                                                                               |                                                                              |
| ST<br>Lòp<br>Thao                | HP da o                                                                   | Thông tim<br>Không tim t<br>Tăng ký trong h<br>Mã lớp HP                                                                                                    | hấp bọc phẩn<br>thầy lớp học phẩn chủ dâng<br>nọo kỳ nây<br>Tân mặn học/HP                                                                                                    | Đã đảng ký<br>ký<br>Lớp học dự biến                                                                                                    | TC                               | Nhún TH       | Học phi                                                               | Han nộp  | Thu                                | Triping their DK                                                                         | Ngày DK                                                                       | TT Idp 1                                                                     |
| ST<br>Lôp<br>Thao                | HP db c                                                                   | Thông tin<br>Không tim t<br>Đảng ký trong h<br>r Mã tập HP                                                                                                    | thợp học phẩm<br>thầy kếp học phẩm chủ dâng<br>nọo ký nây<br>Tân môn học/HP<br>Tổng                                                                                                    | Đã đảng ký<br>ký<br>Lớp học dự hiến                                                                                                    | TC                               | Nhóm TH<br>22 | Học phi                                                               | Han nộp  | Thu                                | Triệng thủi ĐX                                                                           | Ngày DK                                                                       | TT Idp t                                                                     |
| ST<br>Lôp<br>Thao                | HP db c                                                                   | Thông tin<br>Không tim t<br>Tăng kỹ trong h<br>Mũ tập HP<br>0:0100163804                                                                                                    | hấp bọc phẩm<br>nhấy lớp học phẩn chủ dâng<br>nọo ký này<br>Tân môn học/HP<br>Tổng<br>Chủ nghĩa số hột khoa học                                                                                                    | Đã đảng ký<br>ký<br>Lây học dự kiến<br>210%; 210X8                                                                                                    | TC 2                             | Nhâm TH<br>22 | Hoc phi<br>598,000                                                    | Han nặp  | Thu                                | Trộng thủi ĐK<br>Đảng ký mắt                                                             | Ngky DK                                                                       | TT Idp 1                                                                     |
| ST<br>Lõp<br>Thao                | HP dB c<br>tile ST<br>t 2                                                 | Thông tin<br>Không tim t<br>Bàng ký trong h<br>r Mã bập HP<br>050100163804                                                                                                    | thip bọc phẩm<br>thầy lớp học phẩm chủ dảng<br>nọc kỳ nây<br>Tân môn học/HP<br>Tổng<br>Chủ nghĩa sũ hột khoa học<br>Phương pháp nghẩm của<br>khoa học                                                                        | Dũ đảng ký<br>ký<br>Lớp học dự hiến<br>21074; 21048<br>21074                                                                                                    | 1C                               | Nhóm TH<br>22 | Hipc phi<br>598.000<br>897.000                                        | Han nõp  | Thu<br>Q                           | Trọng thủi ĐK<br>Đảng ký mới<br>Đảng ký mới                                              | Ngày DK<br>11/06/21/22<br>10/06/21/22                                         | TT hope to<br>DS kho                                                         |
| ST<br>Lop<br>Theo<br>=<br>=      | T BE CALL                                                                 | Thông tin           Không tim t           Không tim t           Bhg ký trong h           Mã tập HP           010100163804           020100163804           020100036706           020100032505                                                                                                    | thip học phian<br>thầy kếp học phian chủ đảng<br>ngọ ký nây<br>Tiên mên học/HP<br>Tổng<br>Chủ nghĩa sử hột khoa học<br>Phương phiáp nghiên của<br>khoa học.<br>Thơ văn học dia cương                                         | Di đồng kỳ<br>kỳ<br>Láp học dự hiện<br>210TV; 21088<br>210TV<br>210TV                                                                                                    | TC 2 3 4                         | Nhúm TH<br>22 | Hipc phi<br>598.000<br>8107.000                                       | Ham nặp  | The<br>O<br>O                      | Trọng thủi ĐX<br>Đảng kỳ mbi<br>Đảng kỳ mbi<br>Đảng kỳ mbi                               | Ngaly DK<br>10/08/2022<br>10/08/2022<br>10/08/2022                            | 111 hap 1<br>05 khá<br>05 khá<br>05 khá                                      |
| ST<br>Lop<br>Theo<br>=<br>=<br>= | HP db c<br>stic ST<br>stic 3<br>s<br>s<br>s<br>s<br>s<br>s<br>s<br>s<br>s | Thông tin           Không tim t           Không tim t           Bhog ký trong h           Mã băp HP           010100133804           010100038706           010100032501           010100022501                                                                                                    | thip bọc phim<br>thầy kếp học phim chủ đảng<br>ngọ ký nây<br>Tân môn học/HP<br>Tổng<br>Chủ nghĩa sử hột khoa học<br>Phương phip nghiên của<br>khoa học<br>Thar viên học dia cương<br>Thần giản của bác 3,<br>Phiến 1         | Đã đảng kỳ           kỳ           Lớp học dự hiển           2107% 21008           2107% 2107V           2107V           2107V                                                                                  | 2<br>3<br>4                      | Nhúm TH<br>22 | Hipc phi<br>598.000<br>817.000<br>1.196.000                           | Ham nặp  | Thu:<br>0<br>0<br>0                | Trong thủi ĐK<br>Đảng ký nhi<br>Đảng ký nhi<br>Đảng ký nhi                               | Ngày DK<br>11(/06/21/22<br>10//06/21/22<br>11)/06/21/22                       | 05 khá<br>05 khá<br>05 khá<br>05 khá                                         |
| ST<br>Lôp<br>Thao<br>=<br>=<br>= | HP db c<br>stac ST<br>1 3<br>2 3<br>2 4<br>5                              | Thông tin           Không tin t           Không tin t           Bàng kỳ trong h           Mã bập HP           010100163804           020100038706           020100038706           020100032501           020100022501           020100040708                                                                    | thip bọc phim<br>thầy kếp học phim chủ dâng<br>nọo kỳ nây<br>Tiên môn học/HP<br>Tổng<br>Chủ nghia sử hối khoa học<br>Phương pháp nghiên củu<br>khoa học<br>Thư viên học đa cương<br>Tiống Ach cơ bản bặc 3,<br>Phẩm 1        | 00 ding ký<br>ký<br>Ldy học dự kiến<br>210% 210%<br>210%<br>210%<br>210%                                                                                                    | TC 2 3 4 4 4                     | Nhúm TH<br>22 | Hpc phi<br>598.000<br>1.196.000<br>1.196.000<br>1.196.000             | Hammöp   | Thu:<br>O<br>O<br>O<br>O           | Triping their DK<br>Dang ký mbi<br>Blang ký mbi<br>Blang ký mbi<br>Blang ký mbi          | Ngily DX<br>10/08/2022<br>10/08/2022<br>10/08/2022<br>10/08/2022              | 111 hdp +<br>0.5 kho<br>0.5 kho<br>0.5 kho<br>0.5 kho<br>0.5 kho             |
| ST<br>Lop<br>Theo<br>=<br>=<br>= | T HP dB c<br>stac ST<br>1 2<br>2 3<br>2 4<br>5 5<br>5 5                   | Thông tin           Không tim t           Không tim t           Bhog ký frong h           Mã bập HP           010100133804           010100038706           010100032501           010100022501           010100022501           0101100022501           01010002501           01010002501           01010002501 | thip bọc phẩm<br>thầy kếp học phẩm chủ dảng<br>Tiên môn học/HP<br>Tổng<br>Chủ nghĩa sử hột khoa học<br>Phương pháp nghiên của<br>khoa học<br>Thư viên học dia cương<br>Thần gián của cương<br>Thần gián của học 3,<br>Phân 1 | Dia diang ký           ký           Lóby học dự hiểm           2107% 21088           2107% 21070           2107% 21070           2107% 21070           2107% 21070           2107% 21070           2107% 21070 | 1C<br>2<br>3<br>4<br>4<br>4<br>3 | Nhúm TH<br>22 | Hipc phi<br>598.000<br>1.196.000<br>1.196.000<br>9.07.000<br>9.07.000 | Hammör   | 11hu<br>0<br>0<br>0<br>0<br>0<br>0 | Trong thủi ĐX<br>Đảng ký nhà<br>Đảng ký nhà<br>Đảng ký nhà<br>Đảng ký nhà<br>Đảng ký nhà | Ngày DX<br>10/08/2022<br>10/08/2022<br>10/08/2022<br>10/08/2022<br>10/08/2022 | 111 Jape 1<br>2014 20<br>2014 20<br>2014 20<br>2014 20<br>2014 20<br>2014 20 |

Hình 17: Hình minh họa thao tác đăng ký học phần

Bước 5: Sau khi thao tác ở phần ở phần (1) và (2) xong, SV xuống phần (3) 'Lớp
 HP đã đăng ký trong học kỳ này' để kiểm tra lại, lưu ý:

+ Cột 'Trạng thái ĐK': kiểm tra để tránh đăng ký nhầm giữa đăng ký học mới và đăng ký học lại.

+ Cột 'Trạng thái LHP' hiển thị:

'Đang lên kế hoạch' hoặc 'Mở lớp': xuất hiện thêm 2 cột 'Xem' và 'Hủy' như hình dưới, SV có thể thao tác hủy đăng ký (ví dụ do đăng ký nhầm lớp,...).

| LOP | nộc ph | an ua uang ky trong              | з пос ку пау    |      |         |           |         |     |               |            |                      |     | Ð   |
|-----|--------|----------------------------------|-----------------|------|---------|-----------|---------|-----|---------------|------------|----------------------|-----|-----|
| STT | Mã LHP | Tên môn học                      | Lớp học dự kiến | ÐVHT | Nhóm TH | Học phí   | Hạn nộp | Thu | Trang thái ĐK | Ngày ĐK    | Trang Thái LHP       |     |     |
| 1   | REA202 | Đọc 2                            | 19DA1           | 2    |         | 1.120.000 |         | 8   | Đăng ký mới   | 13/07/2020 | Đang lên kế<br>hoạch | Xem | Hủy |
| 2   | PHE103 | Giáo dục thể chất 3              | 19DA1           | 1    |         | 560.000   |         | 8   | Đăng ký mới   | 13/07/2020 | Đang lên kế<br>hoạch | Xem | Hủy |
| 3   | PEM101 | Kinh tế chính trị Mác -<br>Lênin | 19DA1; 19DA2    | 2    |         | 1.120.000 |         | 8   | Đăng ký mới   | 13/07/2020 | Đang lên kế<br>hoạch | Xem | Hủy |
|     |        | Võ ežes siss tiže                |                 |      |         |           |         |     |               |            |                      |     |     |

 'Đã khóa' (như Hình 17): SV không thể tự hủy đăng ký lớp học phần được nữa, lúc này SV cần liên hệ P.ĐT để xử lý.

#### **2.3.3. Đăng ký thi lại** Đăng ký thi Học kỳ 2 năm học 2022 - 2023

|                           | phần ở                                                   | lược phép đ                                                                                                    | ăng ký thi                                                     |                                            |                                                       |                                |                        |                           |                                      |                   |          |
|---------------------------|----------------------------------------------------------|----------------------------------------------------------------------------------------------------|----------------------------------------------------------------|--------------------------------------------|-------------------------------------------------------|--------------------------------|------------------------|---------------------------|--------------------------------------|-------------------|----------|
|                           | STT                                                      | Mã học                                                                                                    | phần                                                           | Mã lớp học phâ                             | n                                                     | Tên môn h                      | ọc/học phân            |                           | TC                                   | Kết quả lần 1     | Ghi chú  |
| ۲                         | 1                                                        | 0101000406                                                                                                    | 01                                                             | 0100040603                                 | Tâm lý                                                | học Đại cương                  |                        |                           | 2                                    | 3,00              | Thi lại  |
|                           | 2                                                        | 0101001327                                                                                                    | 01                                                             | 0100132701                                 | Trụ sở c                                              | o quan thông tin - 1           | hư viện                |                           | 2                                    | 2,00              | Thi lại  |
|                           | з                                                        | 0101000219                                                                                                    | 01                                                             | 0100021901                                 | Thông t                                               | in học đại cương               |                        |                           | 4                                    | 4,00              | Thi lại  |
|                           | 4                                                        | 0101000733                                                                                                    | 01                                                             | 0100073301                                 | Phát tri                                              | ến tài nguyên thông            | tin                    |                           | े2                                   | 1,00              | Thi lại  |
|                           | 5                                                        | 0101000346                                                                                                    | 01                                                             | 0100034601                                 | V.S. Li                                               |                                |                        |                           | -                                    | 0.00              | The late |
| Ιάn                       | thi chi                                                  | ở đặng ký                                                                                                    | 01                                                             | 0100031001                                 | Audi Da                                               | n diện tư<br>Chi tiế           | lớn học phả            | in chờ đản                | ∠<br>a ký thi                        | 0,00              | Initial  |
| Lớp<br>STT                | thi chi<br>Mã lớ                                         | ờ đăng ký<br>ợp học phần                                                                                                    | Lớp dự kiế                                                     | n Đã đăng ký                               | Trạng thấ                                             | n diện tư<br>Chi tiế<br>ii Lịc | t lớp học phả<br>h thi | n chờ đăn<br>Phòng        | g ký thi                             | Ngày thi          | Ghi chú  |
| Lớр<br>577<br>1           | thi chi<br>Mã lớ<br>010100                               | ở đăng ký<br>Íp học phần<br>040618                                                                                                    | Lớp dự kiế<br>21DHDDL1                                         | n Đã đăng ký<br>0 / 50                     | Trạng thấ<br>Mở lớp                                   | I Chi tiế                      | t lớp học phả          | n chờ đăn<br>Phòng<br>Cl  | g ký thi<br>ura có lị                | Ngày thi          | Ghi chú  |
| Lớp<br>STT<br>1<br>2      | thi chi<br>Mã lớ<br>010100<br>010100                     | ở đảng ký<br>Ýp học phần<br>040618<br>040619                                                                                                    | Lớp dự kiế<br>21DHDDL1<br>21DHDDL2                             | n Đã đăng ký<br>0 / 50<br>0 / 50           | Trạng thá<br>Mở lớp<br>Đang lên kế h                  | ii Licoch                      | t lớp học phả          | in chờ đăn<br>Phòng<br>Cl | ع<br>g ký thi<br>ura có lị           | Ngày thi          | Ghi chú  |
| Lớp<br>STT<br>1<br>2<br>3 | thi chi<br>Mã lớ<br>010100<br>010100<br>010100           | otoriados id<br>ordina de la compañía<br>de la compañía<br>d | Lớp dự kiế<br>21DHDDL1<br>21DHDDL2<br>22DHDDL1                 | n Đã đăng ký<br>0 / 50<br>0 / 50<br>0 / 50 | Trạng thá<br>Mở lớp<br>Đang lên kế h<br>Đang lên kế h | ii Lic<br>oach                 | t lớp học phả<br>h thi | n chờ đăn<br>Phòng<br>Cl  | 2<br>g ký thi<br>tưa có lị<br>Đăng k | Ngày thi<br>h thi | Ghi chú  |
| Lớp<br>STT<br>1<br>2<br>3 | thi chi<br>Mã lớ<br>010100<br>010100<br>010100<br>phần ở | ở đảng ký<br>ip học phần<br>040618<br>040619<br>040620<br>Jã đăng ký th                                                                                                    | Lớp dự kiế<br>21DHDDL1<br>21DHDDL2<br>22DHDDL1<br>hi trong học | n Đã đăng ký<br>0/50<br>0/50<br>0/50       | Trạng thả<br>Mở lớp<br>Đang lên kế h<br>Đang lên kế h | i dien tư<br>ii Lịc<br>oạch    | t lớp học phả          | n chờ đăn<br>Phòng<br>Cl  | g ký thi<br>ura có lị<br>Đăng k      | Ngày thi          | Ghi chú  |

Hình 18: Hình minh họa màn hình Đăng ký thi lại

- Bước 1: SV lựa chọn học kỳ - năm học cần đăng ký thi lại. Sau khi lựa chọn học kỳ - năm học, màn hình sẽ hiển thị 3 phần (xem Hình 18): (1) Học phần được phép đăng ký thi; (2) Lớp thi chờ đăng ký; (3) Học phần đã đăng ký thi trong học kỳ này.

Bước 2: Tại phần (1) 'Học phần được phép đăng ký thi', SV lựa chọn môn cần đăng ký. Lưu ý: SV phải nhấp chuột chọn trực tiếp vào tên học phần để hiển thị phần (2) 'Lớp thi chờ đăng ký' và thực hiện bước tiếp theo.

- Bước 3: Tại phần (2) 'Lớp thi chờ đăng ký', SV lựa chọn các lớp thi phù hợp với mình, sau đó nhấp nút

- Bước 4: Sau khi thao tác ở phần ở phần (1) và (2) xong, SV xuống phần (3) 'Học phần đã đăng ký thi trong học kỳ này' để kiểm tra lại, lưu ý:

+ SV xem cột 'Lệ phí' số tiền cần đóng, chuyển sang chức năng thanh toán công nợ và đóng tiền để hoàn tất quy trình đăng ký thi lại.

+ Trường hợp muốn hủy đăng ký thi lại (nhấp nút như hình dưới):

| học ph | iẩn đã đăng ký thi trong hợ | ọc kỳ này            |    |        |     |              |          |     |
|--------|-----------------------------|----------------------|----|--------|-----|--------------|----------|-----|
| STT    | Mã lớp học phần             | Tên môn học/học phần | тс | Lệ phí | Thu | Ngày đăng ký | Lịch thi |     |
| 1      | 010100040618                | Tâm lý học Đại cương | 2  | 60.000 | 8   | 02/08/2023   |          | Hủy |

Lớp thi phải ở trạng thái 'Mở lớp' (xem phần 2 tại hình 18) thì SV mới tự hủy đăng ký được; đối với các trạng thái khác, SV phải liên hệ P.KT để được hỗ trợ xử lý.

Lớp thi ở trạng thái lớp 'Đã khóa': lớp thi đã hết thời hạn đăng ký, P.KT đã chốt danh sách nên thời điểm này SV không thể tự hủy đăng ký.

#### 2.4. CÔNG NỢ SINH VIÊN 2.4.1. Tra cứu công nợ

Tra cứu công nơ

| (1)                             |  |
|---------------------------------|--|
| Here by 2 when here 2021 - 2022 |  |

In công nơ

Hoc KV

| П | Năm học       | Tên đợt                         | Mã khoán thu khác | Tên khoản thu khác                                            | Μức nộp   | Bắt buộc | Ngày nộp   | Số tiên nộp | Công nợ |
|---|---------------|---------------------------------|-------------------|---------------------------------------------------------------|-----------|----------|------------|-------------|---------|
| 1 | 2021-<br>2022 |                                 | BHYT 03-21        | BHYT từ 1/10 đến 31/12/2021                                   | 140,850   | 0        | 28/09/2021 | 140,850     | C       |
| 2 | 2021-<br>2022 | Học kỳ 2 năm học 2021<br>- 2022 | NT                | Nội trú KTX - Tháng 3                                         | 167,000   | ٥        | 21/03/2022 | 167,000     | 80      |
| 3 | 2021-<br>2022 | Học kỷ 2 năm học 2021<br>- 2022 | NT                | Nội trú KTX - Tháng 4                                         | 334,000   | ۰        | 21/03/2022 | 334,000     | 0       |
| 4 | 2021-<br>2022 | Học kỷ 2 năm học 2021<br>- 2022 | NT                | Nội trủ KTX - Tháng 5                                         | 334,000   | 0        | 21/03/2022 | 334,000     | 0       |
| 5 | 2021-<br>2022 | Học kỷ 2 năm học 2021<br>- 2022 | NT                | Nội trú KTX - Tháng 6                                         | 334,000   | ٠        | 21/03/2022 | 334,000     | O       |
| 6 | 2021-<br>2022 | Học kỳ 2 năm học 2021<br>- 2022 | NT                | Nội trú KTX - Tháng 7                                         | 167,000   | ٩        | 21/03/2022 | 167,000     | 0       |
| 7 | 2021-<br>2022 |                                 | GDQP-AN 2021      | Giáo dục quốc phòng - An ninh                                 | 980,000   | ۰        | 21/03/2022 | 980,000     | 0       |
| 8 | 2021          | Học kỷ 1 năm học 2021<br>- 2022 | TL+CT             | Lệ phí thi lại + thi cái thiện : Giáo dục thể<br>chất, Phần 3 | 30,000    | 0        | 21/03/2022 | 30,000      | 0       |
| 9 | 2022          |                                 | DIEN              | Thu tiền điện - Tháng 3                                       | 19,000    | ٢        | 20/04/2022 | 19,000      | 0       |
| 0 | 2022          |                                 | NUOC              | Thu tiền nước - Tháng 3                                       | 13,714    | ٢        | 20/04/2022 | 13,714      | 0       |
|   |               |                                 |                   |                                                               | 9,260,093 |          |            | 9,260,093   | 0       |

(2) Học phí Môn học đăng ký Danh sách khấu trừ

|   | STT    | Đợt                          | Mã         | Mã LHP       | Nội dung                       | Số TC | Mức phí ban đầu | % Miễn giám | Số tiền miễn giám |
|---|--------|------------------------------|------------|--------------|--------------------------------|-------|-----------------|-------------|-------------------|
|   | Đợt: H | lọc kỳ 2 năm học 2021 - 2023 | 2          |              |                                |       |                 |             |                   |
|   | 1      | Học kỷ 2 năm học 2021 - 2022 | 0101000349 | 010100034911 | Giáo dục Quốc phòng - An ninh  | 8     | 0               |             | 0                 |
|   | 2      | Học kỳ 2 năm học 2021 - 2022 | 0101000397 | 010100039711 | Giáo dục thể chất, Phần 2      | 2     | 598,000         |             | 0                 |
|   | 3      | Học kỷ 2 năm học 2021 - 2022 | 0101001639 | 010100163911 | Kinh tế chính trị Mác - Lênin  | Z     | 598,000         |             | 0                 |
|   | 4      | Học kỷ 2 năm học 2021 - 2022 | 0101001515 | 010100151501 | Lịch sử văn minh thế giới      | 2     | 598,000         |             | 0                 |
|   | 5      | Học kỳ 2 năm học 2021 - 2022 | 0101000411 | 010100041101 | Pháp luật đại cương            | 2     | 598,000         |             | 0                 |
|   | 6      | Học kỳ 2 năm học 2021 - 2022 | 0101000400 | 010100040001 | Thống kê trong khoa học xã hội | 2     | 598,000         |             | 0                 |
|   | 7      | Học kỳ 2 năm học 2021 - 2022 | 0101000377 | 010100037704 | Tư tưởng Hồ Chí Minh           | 2     | 598,000         |             | 0                 |
|   | 8      | Học kỷ 2 năm học 2021 - 2022 | 0101000222 | 010100022201 | Thư mục học đại cương          | Z     | 598,000         |             | 0                 |
|   |        |                              |            |              |                                | 22    | 4,186,000       |             | 0                 |
| 4 |        |                              |            |              |                                |       |                 |             | •                 |
|   |        |                              |            |              |                                | 22    | 4,186,000       |             | 0                 |
| н | -      | 1 + + 10 + mẫu               | tin/trang  |              |                                |       |                 |             | 1 - 8 của 8       |

Hình 19: Hình minh họa màn hình Tra cứu công nợ

Màn hình hiển thị thông tin chi tiết về công nợ của SV. Lưu ý:

- (1) - Hình 19: SV nhấp chuột thả chọn xem theo học kỳ - năm học hoặc chọn 'tất cả' để xem toàn bộ công nợ của mình.

- (2) - Hình 19: SV có chọn các tab để tra cứu thông tin.

- (3) - Hình 19: SV tra cứu lại công nợ tổng của mình.

16

| 1 | STT | Mã              | Nội dung thu                                                  | Tin chi | Bắt buộc    | Số tiền (VND) |
|---|-----|-----------------|---------------------------------------------------------------|---------|-------------|---------------|
| 2 | 1   | 010100009201    | Kiem ke va lap ho so xep hang di tich lich su van hoa         | 2       | •           | 598,000       |
|   | 2   | 010100083601    | Bao quan, tu bo va phục hoi di tịch lịch sự van hoa           | 2       | 0           | 598.000       |
|   | 3   | 010100134501    | Giao duc Di san van hoa                                       | 2       | ۲           | 598,000       |
|   | 4   | 010100004902    | Dac trung cac nen van hoa khao co Viet Nam                    | 2       | 0           | 598.000       |
|   | 5   | 010100005001    | Dac trung van hoa cac dan toc o Viet Nam                      | 2       | ٠           | 598.000       |
|   | 6   | 010100018301    | Quan he cong chung                                            | 2       | ٢           | 598.000       |
| • | 7   | 010100007101    | Gay quy va tai tro                                            | 2       | ۲           | 598.000       |
| • | 8   | ML_010100083601 | ML: Bao quan, tu bo va phuc hoi di tich lich su van hoa       | 2       | 0           | 12.000        |
| • | 9   | ML_010100018301 | ML: Quan he cong chung                                        | 2       | •           | 12.000        |
| • | 10  | ML_010100007101 | ML: Gay quy va tai tro                                        | 2       | ٢           | 12.000        |
| • | 11  | ML_010100134501 | ML: Giao duc Di san van hoa                                   | 2       | •           | 12.000        |
| • | 12  | ML_010100004902 | ML: Dac trung cac nen van hoa khao co Viet Nam                | 2       | 8           | 12.000        |
| 2 | 13  | ML_010100005001 | ML: Dac trung van hoa cac dan toc o Viet Nam                  | 2       | •           | 12.000        |
| • | 14  | ML_010100009201 | ML: Kiem ke va lap ho so xep hang di tich lich su van hoa     | 2       |             | 12.000        |
|   |     |                 | ·                                                             | Tống    | thanh toán: | 4.270.000     |
|   |     | r               | backim                                                        |         | (3)         |               |
|   |     |                 | a dan version on state - U-U-U-U-U-U-U-U-U-U-U-U-U-U-U-U-U-U- |         |             | 1000          |

#### 2.4.2. Thanh toán trực tuyến

Hình 20: Hình minh họa màn hình Thanh toán trực tuyến

- Bước 1: Chọn 'đợt' là học kỳ - năm học hoặc chọn tất cả. Sau đó tick chọn toàn bộ các khoản công nợ chưa thanh toán (cột đầu tiên).

 Bước 2: Chọn phương án thanh toán qua Ngân hàng trực tuyến BIDV hoặc qua Ví điện tử Bảo Kim.

- Bước 3: Nhấp vào nút "Thanh toán".

Sau khi nhấp nút "Thanh toán", sẽ hiển thị hộp hội thoại (như hình dưới), SV đọc kỹ nội dung, nếu đồng ý thì nhấp nút "Tiếp tục thanh toán" để tiến hành thao tác tiếp theo; nếu cần kiểm tra lại thì nhấp nút "Hủy".

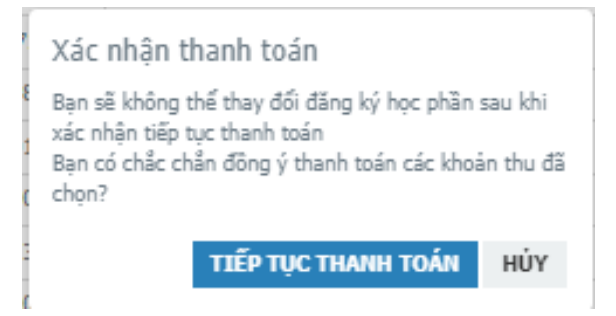

- Bước 4: Hệ thống tự động chuyển SV sang một trang mới:

+ Cổng thanh toán trực tuyến của ngân hàng BIDV (hình 21): Dành cho SV đã có tài khoản của ngân hàng BIDV. SV lựa chọn hình thức thanh toán qua ngân hàng trực tuyến (Smartbanking) hoặc qua thẻ ATM, sau đó nhập các thông tin theo yêu cầu và nhấp nút "Xác nhận" để hoàn tất quy trình thanh toán.

| NGA                                                                                                    | ÀN HÀNG TMCP ĐẦU TƯ VÀ P                                                                                                    | HẤT TRIÊN VIỆT NAN                                                                                                    |
|----------------------------------------------------------------------------------------------------|----------------------------------------------------------------------------------------------------|----------------------------------------------------------------------------------------------------|
| Xác thực Smartbanking 📮                                                                                                    | Xác thực thẻ ATM 🗮                                                                                                    | Xác thực Tài khoản 💲                                                                                                    |
| Họ và tên(không dấu)<br>Số điện thoại Smartbanking<br>Mật khẩu SmartBanking<br>Mã CAPTCHA<br>Mã CAPTCHA<br>BIDV<br>Xác nhận                               | (b)<br><sup>(b)</sup> <sup>(c)</sup> Quý khách click vào ảnh để chọn mã Captcha<br>với các điều khoản điều kiện dịch vụ thanh toán của<br>Hủy bỏ | Hạn mức tõi thiếu/giao dịch:<br>Hạn mức tõi đa/ngày:<br>Số giao dịch tôi đa/ngày:<br>Số giao dịch tôi đa/ngày: 0<br>Điều kiện sử dụng dịch vụ:<br>Quý khách cần mở tài khoản ti<br>gử thanh toán và đăng kỳ<br>dụng dịch vụ Smartbanki<br>Trường hợp chưa đăng kỳ dịch<br>vui lòng đăng kỳ tại các Quảy gi<br>dịch BIDV hoặc đằng kỳ tr<br>tuyến dịch vụ Smartbanking<br><u>đầy</u> . |
| hông tin đơn hàng                                                                                                    |                                                                                                    |                                                                                                    |
| ã hóa đơn: Mã khách hàng<br>d <b>3a56d662647ceb6248569eadd15a0</b><br>ội dung: D19BT014-Thu hoc phi<br>hà cung cấp/trung gian thanh toán: Truong DH Van h | p: D19BT014 Tên khách hàng:<br>noa tp.HCM Cong                                                                                                   | Số tiên: 598,000 VNĐ                                                                                                    |

Hình 21: Hình minh họa Cổng thanh toán trực tuyến của ngân hàng BIDV

+ Ví điện tử Bảo Kim (hình 22): Dành cho SV muốn thanh toán bằng tài khoản của các ngân hàng khác hoặc bằng thẻ tín dụng. SV lựa chọn hình thức thanh toán bằng thẻ ATM, Thẻ tín dụng hoặc Ngân hàng trực tuyến, và nhấp nút "Thanh toán ngay". Sau đó nhập các thông tin theo yêu cầu và nhấp nút "Xác nhận" để hoàn tất quy trình thanh toán.

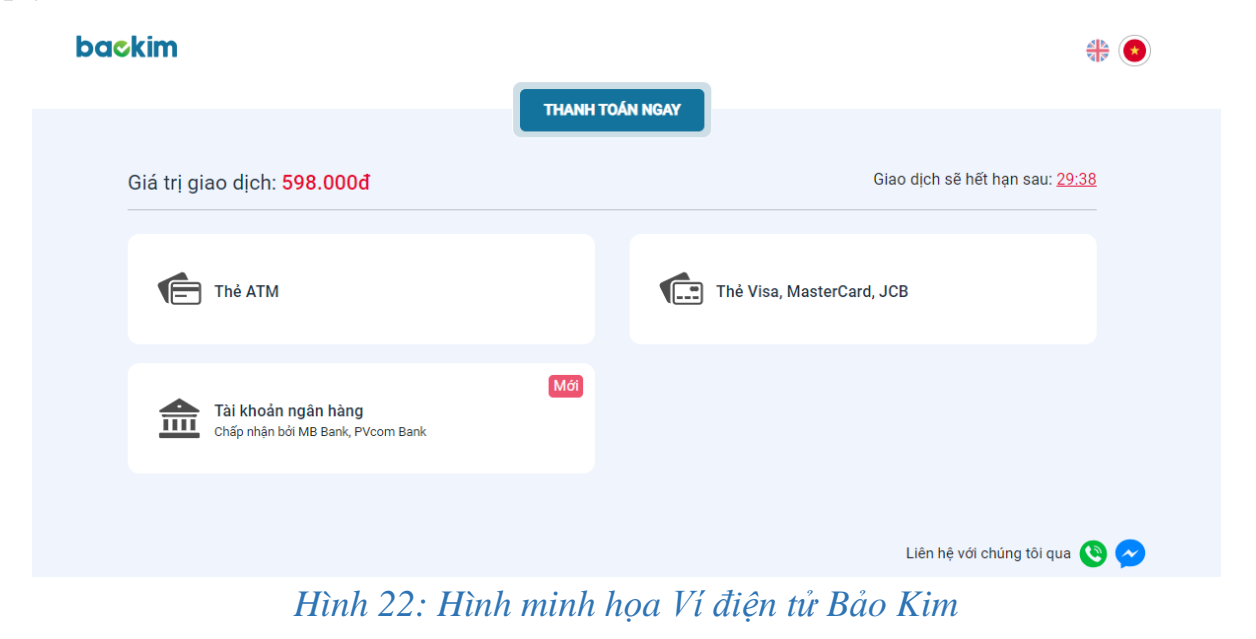

Tài liệu hướng dẫn sử dụng Cổng TTĐT Sinh viên

- <u>Lưu ý:</u>

+ Các giao dịch trực tuyến đều có thời gian giao dịch nhất định. Trong trường hợp SV nhập sai thông tin nhiều lần dẫn đến quá thời gian thực hiện giao dịch thì sinh viên cần chờ 30-60 phút rồi mới bắt đầu lại quy trình thanh toán từ Bước 1.

+ Khi SV đã thao tác thành công và thanh toán toàn bộ công nợ thì màn hình 'Thanh toán trực tuyến' sẽ hiển thị như hình dưới.

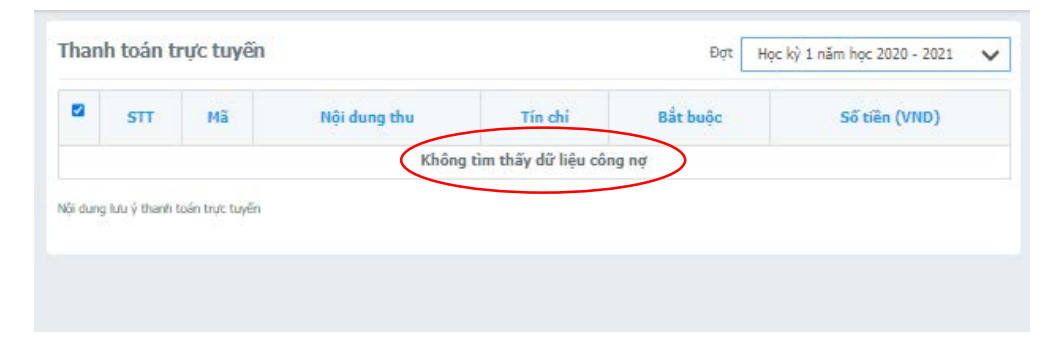

#### 2.4.3. Tra cứu công nợ nội trú

Màn hình này tương tự với màn hình Tra cứu công nợ, tuy nhiên màn hình này chỉ sử dụng để tra cứu công nợ liên quan đến nội trú ký túc xá.

| STT | Năm 🔻 | Tháng 🔻 | Ngày đăng ký | Mã   | Nội dung      | Mức phí   | Đã nộp    | Còn lại |
|-----|-------|---------|--------------|------|---------------|-----------|-----------|---------|
| 1   | 2024  | 1       | 29/06/2023   | NT   | Nội trú KTX   | 250,000   | 250,000   | (       |
| 2   | 2023  | 12      | 29/06/2023   | NT   | Nội trú KTX   | 500,000   | 500,000   | (       |
| 3   | 2023  | 11      | 29/06/2023   | NT   | Nội trú KTX   | 500,000   | 500,000   | (       |
| 4   | 2023  | 10      | 29/06/2023   | NT   | Nội trú KTX   | 500,000   | 500,000   | (       |
| 5   | 2023  | 9       | 29/06/2023   | NT   | Nội trú KTX   | 500,000   | 500,000   | (       |
| 6   | 2023  | 8       | 29/06/2023   | NT   | Nội trú KTX   | 250,000   | 250,000   | (       |
| 7   | 2023  | 6       | 26/12/2022   | NT   | Nội trú KTX   | 500,000   | 500,000   | (       |
| 8   | 2023  | 6       | 03/07/2023   | NUOC | Thu tiền nước | 16,761    | 16,761    | (       |
| 9   | 2023  | 6       | 03/07/2023   | DIEN | Thu tiền điện | 31,500    | 31,500    | 0       |
| 10  | 2023  | 5       | 26/12/2022   | NT   | Nội trú KTX   | 500,000   | 500,000   | (       |
|     |       |         |              |      | Tổng số       | 9,646,023 | 9,646,023 | (       |

Hình 23: Hình minh họa màn hình Tra cứu công nợ nội trú

#### 2.4.4. Thanh toán nội trú

Màn hình này tương tự với màn hình Thanh toán công nợ, tuy nhiên màn hình này chỉ sử dụng để thanh toán công nợ liên quan đến nội trú ký túc xá. Các bước thanh toán thực hiện tương tự mục 2.4.2.

| 2 | STT | Mã   | Nội dung thu                                               | Tín chi | Bắt buộc       | Số tiên (VND) |
|---|-----|------|------------------------------------------------------------|---------|----------------|---------------|
|   | 1   | NT   | Noi tru KTX Thang 09/2023                                  |         | 0              | 500.000       |
| 2 | 2   | NT   | Noi tru KTX Thang 10/2023                                  |         | 0              | 500.000       |
| • | 3   | NT   | Noi tru KTX Thang 11/2023                                  |         | 0              | 500.000       |
| • | 4   | NT   | Noi tru KTX Thang 12/2023                                  |         | 0              | 500.000       |
|   | 5   | DIEN | Thu tien dien Phong K303 Thang 06/2023                     |         | 0              | 180.000       |
| • | 6   | NUOC | Thu tien nuoc Phong K303 Thang 06/2023                     |         | 0              | 48.760        |
|   |     |      |                                                            | Tố      | ng thanh toán: | 2.228.760     |
|   |     |      | ATL Vise Monther Und CH CHTyr<br>Book Transform Gallan Wat |         | THANKI TO      |               |
|   |     |      | BIDV                                                       |         |                | u             |

Hình 24: Hình minh họa màn hình Thanh toán nội trú

# 2.4.5. Phiếu thu tổng hợp

| Phiếu | thu tổng h | φþ         |                  |           |                |      | 2        |
|-------|------------|------------|------------------|-----------|----------------|------|----------|
| STT   | Số phiếu   | Mã hóa đơn | Ngày thu         | Số tiền   | Đơn vị thu     | HÐÐT |          |
| 1     | 27743      |            | 13/02/2023 12:02 | 114.000   | Ngân hàng BIDV |      | Chi tiết |
| 2     | 31155      |            | 13/02/2023 12:02 | 5.207.000 | Ngân hàng BIDV |      | Chi tiết |
| 3     | 22955      |            | 05/09/2022 10:20 | 96.000    | Ngân hàng BIDV |      | Chi tiết |
| 4     | 26241      | 2374       | 05/09/2022 10:20 | 5.856.000 | Ngân hàng BIDV | Xem  | Chi tiết |
| 5     | 22441      |            | 25/02/2022 16:11 | 5.382.000 | Ngân hàng BIDV |      | Chi tiết |
| 6     | 19713      |            | 23/10/2021 15:55 | 563.220   | Ngân hàng BIDV |      | Chi tiết |
| 7     | 19086      |            | 28/09/2021 09:32 | 5.083.000 | Ngân hàng BIDV |      | Chi tiết |
| 8     | 18382      |            | 02/09/2021 17:42 | 60.000    | Ngân hàng BIDV |      | Chi tiết |
| 9     | 15858      |            | 03/03/2021 14:18 | 108.000   | Ngân hàng BIDV |      | Chi tiết |
| 10    | 15238      |            | 03/03/2021 14:18 | 5.980.000 | Ngân hàng BIDV |      | Chi tiết |
|       |            |            |                  |           |                |      |          |

Hình 25: Hình minh họa màn hình Phiếu thu tổng hợp

Màn hình hiển thị các thông tin về phiếu thu và hóa đơn điện tử của SV. SV nhấp chọn "Chi tiết" ở cột cuối để xem thông tin cụ thể của mỗi giao dịch (hình dưới).

| STT | Mã           | Nội dung thu                                 | Học kỳ    | Số tiên (VNĐ) |
|-----|--------------|----------------------------------------------|-----------|---------------|
| 1   | 010100009301 | Kinh tế học văn hóa                          | 2022-2023 | 598.000       |
| 2   | 010100026001 | Tổ chức sự kiện                              | 2022-2023 | 124.000       |
| 3   | 010100059301 | Thực tập giữa khóa                           | 2022-2023 | 598.000       |
| 4   | 010100142801 | Quản lý hoạt động tuyên truyền- quảng cáo    | 2022-2023 | 1.196.000     |
| 5   | 010100142901 | Quản lý các hoạt động dịch vụ văn hóa        | 2022-2023 | 897.000       |
| 6   | 010100143001 | Kỹ năng hoạt động câu lạc bộ                 | 2022-2023 | 897.000       |
| 7   | 010100143101 | Xây dựng và quản lý dự án Văn hóa Nghệ thuật | 2022-2023 | 897.000       |
|     |              | TÕNG:                                        |           | 5.207.000     |

Tài liệu hướng dẫn sử dụng Cổng TTĐT Sinh viên

#### 2.5. KÝ TÚC XÁ 2.5.1. Đăng ký nội trú

| Đăng <mark>ký</mark> nội trú                          |                                         |                                                   | (1)                            |
|-------------------------------------------------------|-----------------------------------------|---------------------------------------------------|--------------------------------|
| Loại xe                                               | Số xe                                   | Năm học (*)                                       | Đợt (*)                        |
| Chọn loại xe                                          | •                                       | 2023-2024                                         | ✔ Học kỳ 1 năm học 2023 - 2024 |
| Ngày đăng ký                                          |                                         |                                                   |                                |
| 04/08/2023                                            |                                         |                                                   |                                |
| Thời gian đăng ký nội tr                              | rú                                      |                                                   | (2)                            |
| Tháng 8/2023                                          | Tháng 9/2023                            | Tháng 10/2023                                     | Tháng 11/2023                  |
| Tháng 12/2023                                         | Tháng 1/2024                            | 2 -                                               |                                |
| Chọn giường Xóa giườn<br>Nhóm địa điểm: 288 Đỗ Xuân H | ng (3)<br>Ig<br>Hợp, PLA, Q9 Dãy nhà: A |                                                   |                                |
| Täng: 2                                               | Phòng: <b>A2-01</b>                     | Giu                                               | rờng: A02-01-01                |
| Ghi chú                                               | <b>2</b> Tôi đã đọc và đông<br>(5)      | ý với các điều khoản nội qui kí túc xá<br>Đằng ký |                                |

Hình 26: Hình minh họa màn hình Đăng ký nội trú

Bước 1: Tại phần (1): SV chọn 'Năm học' và 'Đợt' mà SV cần đăng ký ở nội trú. Hệ thống sẽ tự động hiển thị các tháng có trong 'Đợt' tại phần (2) – Hình 26.

- Bước 2: Tại phần (2): SV tick chọn vào ô các tháng cần đăng ký ở nội trú.

- Bước 3: Tại phần (3): SV nhấp vào nút "Chọn giường", hệ thống sẽ hiển thị hộp hội thoại như hình dưới để SV tìm các phòng còn trống và tick 'chọn' để đăng ký.

| cơ sở          | 2                    |       | 288 Đỗ  | Xuân Hợp, PL.A, Q9 |                           | A                    |                 |      |    |
|----------------|----------------------|-------|---------|--------------------|---------------------------|----------------------|-----------------|------|----|
| âno            |                      |       | Phông   |                    |                           | 1994<br>19           | Phân loại phòng |      |    |
| Tầng 2         |                      |       | Chọn ph | òng                | •                         | Chọn phân loại phòng |                 |      |    |
| Thông t<br>STT | in nội trú<br>Giường | Phòng | Tâng    | Dãy nhà            | 11                        | Nh                   | óm địa điểm     | #    |    |
| 1              | A02-01-01            | A2-01 | 2       | A                  | 288 Đỗ Xuân Hợp, PL.A, Q9 |                      |                 | Chọn | ĺ  |
| 2              | A02-01-03            | A2-01 | 2       | A                  | 288 Đỗ Xuân Hợp, PL.A, Q9 |                      |                 | Chọn |    |
| 3              | A02-03-01            | A2-03 | 2       | А                  | 288 Đỗ Xuân Hợp, F        | PL.A                 | A, Q9           | Chọn | ľ, |
| 4              | A02-03-02            | A2-03 | 2       | А                  | 288 Đỗ Xuân Hợp, F        | PL.A                 | A, Q9           | Chọn |    |
| 5              | A02-03-03            | A2-03 | 2       | A                  | 288 Đỗ Xuân Hợp, F        | PL.                  | A, Q9           | Chọn |    |
| 6              | A02-03-04            | A2-03 | 2       | A                  | 288 Đỗ Xuân Hợp, F        | PL.A                 | A, Q9           | Chọn | 1  |

#### Lưu ý:

+ Thông tin tìm kiếm càng chi tiết thì dữ liệu giường phòng hiển thị càng nhanh.

+ Nếu muốn thay đổi giường phòng, SV nhấp nút "Xóa giường" Tại phần (3), sau đó tiến hành thao tác lại Bước 3.

- Bước 4: Tại phần (4): SV kiểm tra lại thông tin đăng ký nội trú (sau khi thao tác bước 3 xong sẽ tự động hiện dữ liệu).

22

- Bước 5: Tại phần (4): SV tick ô đồng ý với điều khoản nội quy, rồi nhấp nút "Đăng ký" để hoàn tất thủ tục. SV chờ thông báo và duyệt đăng ký từ P.CTSV.

| ятт    | Tên đợt                            | Số điểm cá nhân  | Sô điểm tập thể  | Điểm trung bình | Xếp loại                    |
|--------|------------------------------------|------------------|------------------|-----------------|-----------------------------|
| 4 4    | 0 10                               | ▼ mẫu tin/trang  |                  |                 | Không có dữ liệu để hiển th |
|        |                                    |                  |                  |                 |                             |
|        |                                    |                  |                  |                 |                             |
| hông l | tin vi nham nôi tr                 | ni               |                  |                 |                             |
| hông l | tin vi phạm nội tr                 | rú               |                  |                 |                             |
| hông t | tin vi phạm nội tr<br>Ngày Vi Phạm | TÚ<br>Ngày Xử Lý | Nội Dung Vi Phạm | Hình Thức Xử Lý | Điểm Trừ                    |

2.5.2. Tra cứu vi phạm nội trú

Hình 27: Hình minh họa màn hình Tra cứu vi phạm nội trú

Màn hình này giúp SV tra cứu các vi phạm trong quá trình ở nội trú ký túc xá, các thông tin này thường do P.CTSV hoặc Ban Quản lý ký túc xá cập nhật.

#### 2.5.3. Tra cứu thông tin giường phòng

| (*) far b                                                                                                    |                                                                                                    |                                                                                                    | Nhóm địa điểm                                                                 |              |          | Dây nhà                 |                                                                                                    |                                                                                     |  |
|----------------------------------------------------------------------------------------------------|----------------------------------------------------------------------------------------------------|----------------------------------------------------------------------------------------------------|-------------------------------------------------------------------------------|--------------|----------|-------------------------|----------------------------------------------------------------------------------------------------|-------------------------------------------------------------------------------------|--|
| cơ sở                                                                                                    | 2                                                                                                    | ~                                                                                                    | 288 Đỗ Xuân Hợp, PL.                                                          | A, Q9        |          | A                       |                                                                                                    |                                                                                     |  |
| ing                                                                                                    |                                                                                                    |                                                                                                    | Phòng                                                                         |              |          | Phần loại j             | phòng                                                                                                    |                                                                                     |  |
| Täng 2                                                                                                    |                                                                                                    |                                                                                                    | Chọn phần loại phòng                                                          |              |          |                         |                                                                                                    |                                                                                     |  |
| im học                                                                                                    |                                                                                                    |                                                                                                    | Dot                                                                           |              |          |                         |                                                                                                    | -                                                                                   |  |
| 2023-2                                                                                                    | 024                                                                                                    | ~                                                                                                    | Học kỷ 1 năm học 202                                                          | 3 - 2024     | •        |                         | Tim kiếm Làm mớ                                                                                                    |                                                                                     |  |
| C Tháng<br>Tháng<br>Thông t                                                                                                    | 8/2023<br>12/2023<br><b>iin giường - phòng</b>                                                              | Tháng 9/20                                                                                                    | 123                                                                           | Tháng 10/202 | 3        |                         | 🖾 Tháng 11/2023                                                                                                    |                                                                                     |  |
| Tháng<br>Tháng<br>hông t                                                                                                    | 8/2023<br>12/2023<br>tin giường - phòng<br>Giường                                                           | Tháng 9/20                                                                                                    | 123<br>124<br>T                                                               | Tháng 10/202 | 3<br>Dãy | nhà                     | Tháng 11/2023                                                                                                    | điểm                                                                                |  |
| Tháng<br>Tháng<br>hông t<br>STT<br>1                                                                                                    | 8/2023<br>12/2023<br>tin giường - phòng<br>Giường<br>A02-01-01                                              | Tháng 9/20 Tháng 1/20 Phòng A2-01                                                                                                    | 223<br>324<br>T<br>2                                                          | Tháng 10/202 | 3<br>Dãy | nhà                     | Tháng 11/2023           Nhóm địa           288 Đỗ Xuân Hợp, P                                                                                                    | điểm<br>IL.A. Q9                                                                    |  |
| Tháng<br>Tháng<br>Tháng t<br>STT<br>1<br>2                                                                                                    | 8/2023<br>12/2023<br>tin giường - phòng<br>Giường<br>A02-01-01<br>A02-01-03                                 | <ul> <li>Tháng 9/20</li> <li>Tháng 1/20</li> <li>Phòng</li> <li>A2-01</li> <li>A2-01</li> </ul>                                              | 223<br>1224 T<br>2<br>2<br>2                                                  | Tháng 10/202 | 3<br>Dãy | nhà<br>A                | <ul> <li>Tháng 11/2023</li> <li>Nhóm địa</li> <li>288 Đỗ Xuân Hợp, P</li> <li>288 Đỗ Xuân Hợp, P</li> </ul>                                                                                                    | <b>điểm</b><br>IL.A. Q9<br>IL.A. Q9                                                 |  |
| Tháng<br>Tháng<br>Tháng t<br>hông t<br>1<br>2<br>3                                                                                                    | 8/2023<br>12/2023<br>tin giường - phòng<br>Giường<br>A02-01-01<br>A02-01-03<br>A02-03-01                    | <ul> <li>Tháng 9/20</li> <li>Tháng 1/20</li> <li>Phòng</li> <li>A2-01</li> <li>A2-03</li> </ul>                                              | 223<br>224 T<br>2<br>2<br>2<br>2<br>2                                         | Tháng 10/202 | 3<br>Dãy | nhà<br>A<br>A           | <ul> <li>Tháng 11/2023</li> <li>Nhôm địa</li> <li>288 Đỗ Xuân Hợp, P</li> <li>288 Đỗ Xuân Hợp, P</li> <li>288 Đỗ Xuân Hợp, P</li> </ul>                                                                                     | <b>điểm</b><br>IL.A. Q9<br>IL.A. Q9<br>IL.A. Q9                                     |  |
| Tháng Tháng | 8/2023<br>12/2023<br><b>Giường - phòng</b><br>A02-01-01<br>A02-01-03<br>A02-03-01<br>A02-03-02              | <ul> <li>Tháng 9/20</li> <li>Tháng 1/20</li> <li>Phòng</li> <li>A2-01</li> <li>A2-03</li> <li>A2-03</li> </ul>                               | 223<br>1224 T<br>2<br>2<br>2<br>2<br>2<br>2<br>2<br>2<br>2<br>2               | Tháng 10/202 | 3<br>Dây | nhà<br>A<br>A<br>A      | <ul> <li>Tháng 11/2023</li> <li>Nhóm địa</li> <li>288 Đỗ Xuân Hợp, P</li> <li>288 Đỗ Xuân Hợp, P</li> <li>288 Đỗ Xuân Hợp, P</li> <li>288 Đỗ Xuân Hợp, P</li> </ul>                                                         | <b>điểm</b><br>PL.A, Q9<br>PL.A, Q9<br>PL.A, Q9<br>PL.A, Q9                         |  |
| Tháng<br>Tháng<br>Tháng t<br>STT<br>1<br>2<br>3<br>4<br>5                                                                                                    | 8/2023<br>12/2023<br><b>Giường - phòng</b><br>A02-01-01<br>A02-01-03<br>A02-03-01<br>A02-03-02<br>A02-03-02 | <ul> <li>Tháng 9/20</li> <li>Tháng 1/20</li> <li>Phòng</li> <li>A2-01</li> <li>A2-03</li> <li>A2-03</li> <li>A2-03</li> <li>A2-03</li> </ul> | 223<br>224 T<br>2<br>2<br>2<br>2<br>2<br>2<br>2<br>2<br>2<br>2<br>2<br>2<br>2 | Tháng 10/202 | 3<br>Dãy | nhà<br>A<br>A<br>A<br>A | <ul> <li>Tháng 11/2023</li> <li>Nhôm địa</li> <li>288 Đỗ Xuân Hợp, P</li> <li>288 Đỗ Xuân Hợp, P</li> <li>288 Đỗ Xuân Hợp, P</li> <li>288 Đỗ Xuân Hợp, P</li> <li>288 Đỗ Xuân Hợp, P</li> <li>288 Đỗ Xuân Hợp, P</li> </ul> | <b>điểm</b><br>IL.A, Q9<br>IL.A, Q9<br>IL.A, Q9<br>IL.A, Q9<br>IL.A, Q9<br>IL.A, Q9 |  |

Hình 28: Hình minh họa màn hình Tra cứu thông tin giường phòng

Màn hình này giúp SV tra cứu thông tin nội trú ký túc xá đã đăng ký theo 'Đợt'.

Tài liệu hướng dẫn sử dụng Cổng TTĐT Sinh viên

| lăm học (*)                |                     | Đợt              |                                  |      |      | Ngày đăng ký  |  |
|----------------------------|---------------------|------------------|----------------------------------|------|------|---------------|--|
| 2023-2024                  | 2023-2024 🗸         |                  | Học kỳ 1 năm học 2023 - 2024 🗙 🔻 |      |      | 04/08/2023    |  |
| Thời gian đăng ký nội      | trú                 |                  |                                  |      |      |               |  |
| Tháng 8/2023               | Tháng 9/2           | 2023             | 🖾 Tháng 10/2                     | 2023 |      | Tháng 11/2023 |  |
| Tháng 12/2023              | 🖾 Tháng 1/:         | 2024             |                                  |      |      |               |  |
| Thông tin giường - ph      | òng                 |                  |                                  |      |      |               |  |
| Nhóm địa điểm: 07 Đặng Hữn | u Phổ,Thảo Điền, Q2 | Dãy nhà: KTX-CS1 |                                  |      |      |               |  |
|                            |                     | phine Koop       |                                  |      | Giré | Ana: K003.08  |  |

Hình 29: Hình minh họa màn hình Gia hạn đăng ký nội trú

Bước 1: SV chọn 'Năm học' và 'Đợt' mà SV cần gian hạn đăng ký nội trú. Hệ thống sẽ tự động hiển thị 'Thời gian đăng ký nội trú' và ' Thông tin giường – phòng' (SV đã đăng ký ở đợt trước).

- Bước 2: SV kiểm tra đúng thông tin, sau đó nhấp nút "Đăng ký" để hoàn tất thủ tục gia hạn đăng ký nội trú.

#### 2.5.5. Khai báo hư hỏng tài sản

| or TRANG CHỦ            | Không có dự liệu hiển thì do bạn không phải là cán sự phòng. |
|-------------------------|--------------------------------------------------------------|
| 🖵 THÔNG TIN CHUNG 🗸     |                                                              |
| 🖵 học tập 🗸 🗸           |                                                              |
| ☑ ĐĂNG KÝ HỌC PHẦN ∨    |                                                              |
| VISA CÔNG NỢ SINH VIÊN∽ |                                                              |
| 📕 κý τúc xá 🛛 🗸         |                                                              |
|                         |                                                              |

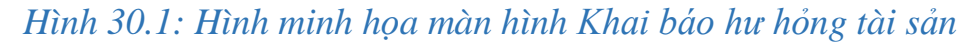

| 眷 TRANG CHỦ             | KH/ | AI BÁ  | IO F | HƯ HỎNG TÀI      | SÅN              |            |               |                  |                 |           | ( 🗗                |
|-------------------------|-----|--------|------|------------------|------------------|------------|---------------|------------------|-----------------|-----------|--------------------|
| 🖵 THÔNG TIN CHUNG 🗸     | STT | Tài si | àn N | lội dung hư hỏng | Ngày báo hư hỏng | Ngày xử lý | Người xử lý   | Nội dung bảo trì | Ngày bảo trì Ni | hận xét   | Trạng thái         |
| 🖵 Học Tập 🛛 🖌           | 14  | 4      | 0    | • •              |                  | 10 💌       | mẫu tin/trang |                  | K               | hông có d | ữ liệu để hiển thị |
| ☑ ĐĂNG KÝ HỌC PHẦN Y    |     |        |      |                  |                  |            |               |                  |                 |           |                    |
| VISA CÔNG NƠ SINH VIÊN∽ |     |        |      |                  |                  |            |               |                  |                 |           |                    |
| 📕 KÝ TÚC XÁ 🛛 🛩         |     |        |      |                  |                  |            |               |                  |                 |           |                    |

#### Hình 30.2: Hình minh họa màn hình Khai báo hư hỏng tài sản

- Màn hình này chỉ hiển thị cho SV được phân công làm cán sự phòng (do P.CTSV hoặc Ban Quản lý ký túc xá phân công) khai báo hư hỏng về tài sản.

+ Nếu SV không được phân công làm cán sự phòng: hiển thị như hình 30.1.

+ Nếu SV được phân công làm cán sự phòng: hiển thị như hình 30.2.

- Để thêm nội dung khai báo hư hỏng tài sản: SV nhấp nút dấu cộng (góc trên cùng bên trái hình 30.2). Tiếp theo sẽ mở hộp hội thoại như hình dưới, SV chọn tài sản phòng đã hư hỏng cần khai báo và ghi ngắn gọn mô tả tình trạng ở phần nội dung, sau đó nhấp nút "Lưu".

|                    |              |    | × |
|--------------------|--------------|----|---|
| Chọn tài sản phòng | Chọn tài sản | ~  |   |
| Nội dung           |              | li |   |
|                    | Lutu         |    |   |
|                    |              |    |   |

#### 2.5.6. Khai báo chỉ số điện/nước

| TRANG CHU                         | Ghi            | Chỉ Số Điện | Nước          |               |          |           |            |             |
|-----------------------------------|----------------|-------------|---------------|---------------|----------|-----------|------------|-------------|
| 🖵 THÔNG TIN CHUNG 🗸               | Tháng<br>Tháng | 8 🗸         | Năm<br>2023 🗸 |               |          |           |            |             |
| 🖵 НОС ТẬР 🗸 🗸                     | STT            | Tháng       | Năm           | Mã thiết bị   | Thiết bị | Chỉ số cũ | Chỉ số mới |             |
| 8 ĐĂNG KÝ HỌC PHẦN ✓              | 1              | 8           | 2023          | ĐA12-01-100   | Điện     | 4276      |            |             |
| <sup>ISA</sup> CÔNG NƠ SINH VIÊN∽ | 2              | 8           | 2023          | NA12-01-100   | Nước     | 1053      |            | Ø           |
| κή τύς χά                         | 14             | 4 1 F H     | 10            | mẫu tin/trang |          |           |            | 1 - 2 của 2 |

#### Hình 31: Hình minh họa màn hình Khai báo chỉ số điện/nước

- Bước 1: SV kiểm tra và ghi lại chỉ số điện/nước theo thông báo và hướng dẫn của P.CTSV hoặc Ban Quản lý ký túc xá.

- Bước 2: SV nhấp chuột vào biểu tượng được khoanh đỏ như trong hình 31, tiếp theo hệ thống sẻ mở hộp hội thoại như hình dưới. SV nhập chỉ số điện/nước đã ghi lại ở Bước 1 vào dòng "Nhấp chỉ số mới", sau đó nhấp nút "Lưu" để hoàn tất thủ tục khai báo chỉ số điện/nước của tháng.

|                 |                    | ×. |
|-----------------|--------------------|----|
| Tên thiết bị    | ÐA12-01-100 - Ðiện |    |
| Chỉ số cũ       | 4276               |    |
| Nhập chỉ số mới | 0                  |    |
|                 | Lưu                |    |
|                 |                    |    |
|                 |                    |    |

#### 3. CÁC ICON LỐI TẮT

|                 |                |                  | 8               | . 9                      |                         |                    |          |
|-----------------|----------------|------------------|-----------------|--------------------------|-------------------------|--------------------|----------|
| Kết quả học tập | Lịch theo tuần | Đăng ký học phần | Tra cứu công nợ | Thanh toán trực<br>tuyến | S<br>Thanh toán nội trú | Phiếu thu tổng hợp | Khảo sát |
| Xem mục         | Xem mục        | Xem mục          | Xem mục         | Xem mục                  | Xem mục                 | Xem mục            | Xem mục  |
| 2.2.2           | 2.2.3          | 2.3.2            | 2.4.1           | 2.4.2                    | 2.4.4                   | 2.4.5              | 3.2      |

25

3.1. Danh sách các icon ứng với chức năng

#### 3.2. Icon "Khảo sát"

|                         | Khao sat sự kiện                                                                                                    |
|-------------------------|----------------------------------------------------------------------------------------------------|
| 🖵 THÔNG TIN CHUNG 🗡     | 1. 8.KHAO SAT NGUOI HOC VE HOAT DONG GIANG DAY (CHINH SUA HK1 2022-2023) - 010100073301 - Phát                                                                                       |
| 🖵 нос тậр 🛛 🗸           | triển tài nguyên thông tin (Hocoov) (Bắt buộc)<br>Giảng viên: Huỳnh Mẫn Đạt                                                                                                    |
| 🗹 ĐĂNG KÝ HỌC PHẦN 🗸    |                                                                                                    |
| VISA CÔNG NƠ SINH VIÊNY | 2. 8.KHAO SAT NGUOI HOC VE HOAT DONG GIANG DAY (CHINH SUA HK1 2022-2023) - 010100021901 - Thông<br>tin học đại cương (NDGDSV) (Bắt buộc)                                             |
| 📕 κý τύς χά 🗸 🗸         | Giảng viên: Cao Thanh Phước                                                                                                    |
|                         | 3. 8.KHAO SAT NGUOI HOC VE HOAT DONG GIANG DAY (CHINH SUA HK1 2022-2023) - 010100131901 - Nhập<br>môn cơ sở dữ liệu (Hodoov) (tát buộc)<br>Giảng viên: Vĩnh Quốc Bảo                 |
|                         | 4. 8.KHAO SAT NGUOI HOC VE HOAT DONG GIANG DAY (CHINH SUA HK1 2022-2023) - 010100163702 - Tiếng<br>Anh cơ bản bậc 3, Phần 2 (HOBOSY) (Bắt buộc)<br>Giảng viên: Nguyễn Thị Thu Thủy   |
|                         | 5. 8.KHAO SAT NGUOI HOC VE HOAT DONG GIANG DAY (CHINH SUA HK1 2022-2023) - 010100132701 - Trụ sở<br>cơ quan thông tin - thư viện (Hogosy) (sắt buộc)<br>Giảng viên: Nguyễn Mạnh Kiêm |
|                         | 6. ok-2022-2023-KHẢO SÁT Ý KIẾN NGƯỜI HỌC VỀ CHẤT LƯỢNG HOẠT ĐỘNG PHỤC VỤ, HỖ TRỢ CỦA TRƯỜNG                                                                                         |

Khi SV nhấp vào icon "Khảo sát", sẽ được chuyển đến trang "Khảo sát sự kiện" như hình 32. Tại màn hình này sinh viên sẽ theo dõi được những khảo sát mà mình đã thực hiện.

Tuy nhiên, thông thường khi có khảo sát mới và có tính 'bắt buộc' thì sau khi đăng nhập vào tài khoản, SV sẽ thấy ngay màn hình này và SV phải thực hiện hết các khảo sát bắt buộc này thì mới có thể thực hiện các thao tác chức năng khác.

#### 4. THÔNG TIN LIÊN HỆ GIẢI ĐÁP THẮC MẮC

#### 4.1. Phòng Đào tạo, Quản lý khoa học và Họp tác quốc tế

- Hỗ trợ SV về: Chương trình khung của ngành/chuyên ngành; Đăng ký học phần; Lịch học; Học trực tuyến; Chuyển lớp/ngành/trường; Bảo lưu kết quả học tập.

- Thông tin liên hệ:

+ Số điện thoại: (028)38992901

+ Email: daotao@hcmuc.edu.vn

+ Liên hệ trực tiếp tại Tầng 1, nhà hành chính, cơ sở 1.

#### 4.2. Phòng Công tác sinh viên

- Hỗ trợ SV về: Hồ sơ SV; Ký túc xá; Mã số SV và tài khoản đăng nhập; Điểm rèn luyện; Miễn giảm học phí; Chế độ, chính sách cho SV.

- Thông tin liên hệ:

+ Số điện thoại: (028)35190275 (cơ sở 1) và (028)37282628 (cơ sở 2).

+ Email: <u>ctsv@hcmuc.edu.vn</u>

+ Liên hệ trực tiếp tại Tầng 2, nhà hành chính, cơ sở 1 và Tầng trệt, tòa nhà ký túc xá, cơ sở 2.

#### 4.3. Phòng Hành chính, Tổng hợp

- Hỗ trợ SV về: Đóng tiền học phí, lệ phí; Bảo hiểm y tế; Cơ sở vật chất.

- Thông tin liên hệ:

+ Số điện thoại: (028)35120562

+ Email: <u>taivu@hcmuc.edu.vn</u>

+ Liên hệ trực tiếp tại Tầng trệt, nhà hành chính, cơ sở 1.

#### 4.4. Phòng Khảo thí và Đảm bảo chất lượng giáo dục

- Hỗ trợ SV về: Xét điều kiện dự thi kết thúc học phần; Lịch thi; Đăng ký thi lại; Hoãn thi, chuyển lịch thi; Phúc khảo điểm thi.

- Thông tin liên hệ:

+ Số điện thoại: 028.35190319 (cơ sở 1) và 028.36204375 (cơ sở 2).

+ Email: <u>ktdbclgd@hcmuc.edu.vn</u>

+ Liên hệ trực tiếp tại Tầng 1, nhà hành chính, cơ sở 1 và Tầng trệt, nhà học lý thuyết, cơ sở 2.

#### 4.5. Bộ phận quản lý phần mềm

- Hỗ trợ SV Về: Không truy cập được Cổng thông tin điện tử; Thao tác trên Cổng thông tin điện tử gặp lỗi; Hướng dẫn sử dụng Cổng thông tin điện tử.

- Thông tin liên hệ:

+ Email: <u>linhnguyenmk@hcmuc.edu.vn</u>

+ Liên hệ trực tiếp tại Tầng 1, nhà hành chính, cơ sở 1 (Phòng Khảo thí và Đảm bảo chất lượng giáo dục).